# Hamlet

## Wireless ADSL2<sup>+</sup> Router 300 Router Wireless 802.11n con Switch 4 Porte 10/100

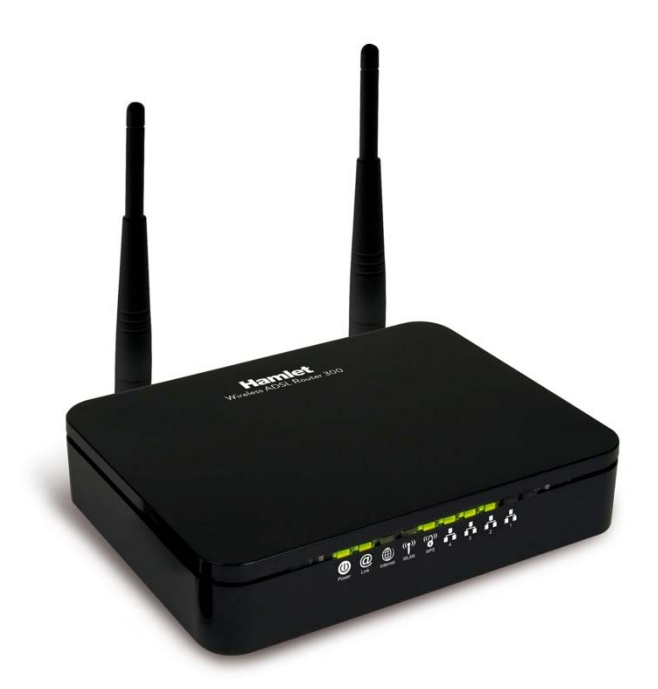

## **Manuale Utente**

HRDSL300N2

www.hamletcom.com

Gentile Cliente,

La ringraziamo per la fiducia riposta nei nostri prodotti. La preghiamo di seguire le norme d'uso e manutenzione che seguono. Al termine del funzionamento di questo prodotto La preghiamo di non smaltirlo tra i rifiuti urbani misti, ma di effettuare per detti rifiuti una raccolta separata negli appositi raccoglitori di materiale elettrico/elettronico o di riportare il prodotto dal rivenditore che lo ritirerà gratuitamente.

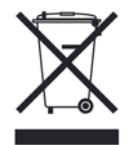

#### Dichiarazione di responsabilità

L'importatore per l'Europa dichiara che il prodotto è conforme alle normative CE. I riferimenti all'importatore e le modalità di contatto sono disponibili su sito web www.hamletcom.com nella sezione CHI SIAMO del vostro paese.

L'importatore per L'Italia è: Careca Italia S.p.A. Partita IVA numero 02078660350 www.careca.com

Al fine di ridurre il materiale cartaceo a beneficio dell'ambiente riportiamo di seguito dichiarazione di conformità CE sintetica e guida rapida di installazione, rimandando al CD in allegato e al sito web tutta la documentazione estesa relativa al prodotto. Manuale utente in italiano ed eventuale manuale tecnico in inglese sono disponibili nel CD in allegato. La dichiarazione di conformità completa e tutta la documentazione relativa al prodotto è disponibile contattando direttamente il sito internet www.hamletcom.com all'indirizzo info@hamletcom.com specificando codice del prodotto e tipo documentazione richiesta.

Informiamo che il prodotto è stato realizzato con materiali e componenti in conformità a quanto previsto dalle direttive RoHS 2002/95/CE, RAEE 2002/96/CE, 2003/108/CE D.lgs. 151/2005 e le direttive CE EMC 2004/108/EC, LVD 2006/95/EC, R&TTE 1999/5/EC per i seguenti standard: EN 60950-1: 2006 + A11: 2009 + A1: 2010 + A12: 2011 EN 300 328 V1.7.1: 2006 EN 300 386 V1.6.1: 09-2012 EN 301 489-1 V1.9.2: 09-2011 EN 301 489-17 V2.2.1: 09-2012

#### **CE Mark Warning**

Questo dispositivo appartiene alla classe B. In un ambiente domestico il dispositivo può causare interferenze radio, in questo caso è opportuno prendere le adeguate contromisure.

## **((**)

#### Marchi commerciali

Tutti i marchi e i nomi di società citati in questa guida sono utilizzati al solo scopo descrittivo e appartengono ai rispettivi proprietari.

#### Variazioni

Il materiale presente in questo documento ha scopo puramente informativo e può essere modificato senza preavviso. Sebbene questo documento sia stato compilato con la massima accuratezza, Hamlet non si assume alcuna responsabilità per eventuali errori od omissioni e all'uso delle informazioni in esso contenute. Hamlet si riserva il diritto di modificare o aggiornare il prodotto e la guida senza alcuna limitazione e senza obbligo di preavviso.

## Sommario

| 1.             | Introduzione                                                                                                    | 4                                                                     |
|----------------|----------------------------------------------------------------------------------------------------|-----------------------------------------------------------------------|
|                | 1.1 Requisiti di sistema                                                                                                    | 4                                                                     |
|                | 1.2 Contenuto della confezione                                                                                                    | 4                                                                     |
| 2              | Specifiche                                                                                                    | 5                                                                     |
| ۷.             | 2 1 Significato dei I ED                                                                                                    | <b>ل</b>                                                              |
|                | 2.2 Connettori del Pannello Posteriore                                                                                                    | 7                                                                     |
|                | 2.3 Impostazioni predefinite di fabbrica                                                                                                    | 8                                                                     |
| 2              | Installazione del Pouter                                                                                                    | 0                                                                     |
| э.             | 3.1 Collegamento del Router                                                                                                    | <b>9</b>                                                              |
| _              |                                                                                                    |                                                                       |
| 4.             | Procedure di Configurazione                                                                                                    | 10                                                                    |
|                | 4.1 Windows XP                                                                                                    | 10                                                                    |
|                | 4.2 Windows Vista e 7                                                                                                    | 12                                                                    |
|                | 4.3 WINdows 8                                                                                                    | 14                                                                    |
| 5.             | Configurazione del Router                                                                                                    | 17                                                                    |
|                |                                                                                                    |                                                                       |
| 6.             | Creare una connessione Wireless                                                                                                    | 20                                                                    |
| 6.<br>7.       | Creare una connessione Wireless                                                                                                    | 20                                                                    |
| 6.<br>7.       | Creare una connessione Wireless<br>Configurazione Web<br>7.1 Accedere alla interfaccia Web                                                                                                    | 20<br>22                                                              |
| 6.<br>7.       | Creare una connessione Wireless<br>Configurazione Web<br>7.1 Accedere alla interfaccia Web<br>7.2 Status (Stato del Router)                                                                                                    | 20<br>22<br>22<br>23                                                  |
| 6.<br>7.       | Creare una connessione Wireless<br>Configurazione Web<br>7.1 Accedere alla interfaccia Web<br>7.2 Status (Stato del Router)<br>7.3 Quick Setup (Configurazione Rapida)                                                                                                    | <b> 20</b><br><b> 22</b><br>23<br>26                                  |
| 6.<br>7.       | Creare una connessione Wireless<br>Configurazione Web<br>7.1 Accedere alla interfaccia Web<br>7.2 Status (Stato del Router)<br>7.3 Quick Setup (Configurazione Rapida)<br>7.4 Setup (Configurazione)                                                                                                    | 20<br>22<br>22<br>23<br>26<br>28                                      |
| 6.<br>7.       | Creare una connessione Wireless<br>Configurazione Web                                                                                                    | 20<br>22<br>22<br>23<br>26<br>28<br>39                                |
| 6.<br>7.       | Creare una connessione Wireless<br>Configurazione Web                                                                                                    | 20<br>22<br>23<br>26<br>28<br>39<br>50<br>54                          |
| 6.<br>7.       | Creare una connessione Wireless<br>Configurazione Web                                                                                                    | 20<br>22<br>23<br>26<br>28<br>39<br>50<br>54<br>60                    |
| 6.<br>7.       | Creare una connessione Wireless.<br>Configurazione Web.<br>7.1 Accedere alla interfaccia Web.<br>7.2 Status (Stato del Router).<br>7.3 Quick Setup (Configurazione Rapida).<br>7.4 Setup (Configurazione).<br>7.5 Advanced (Impostazioni avanzate) .<br>7.6 Service.<br>7.7 Firewall.<br>7.8 Maintenance (Manutenzione).                                   | 20<br>22<br>23<br>26<br>28<br>39<br>50<br>54<br>60                    |
| 6.<br>7.<br>8. | Creare una connessione Wireless.<br>Configurazione Web.<br>7.1 Accedere alla interfaccia Web.<br>7.2 Status (Stato del Router).<br>7.3 Quick Setup (Configurazione Rapida).<br>7.4 Setup (Configurazione).<br>7.5 Advanced (Impostazioni avanzate).<br>7.6 Service.<br>7.7 Firewall.<br>7.8 Maintenance (Manutenzione).<br>Universal Plug-and-Play (UPnP). | 20<br>22<br>23<br>26<br>28<br>39<br>50<br>54<br>60<br>67              |
| 6.<br>7.<br>8. | Creare una connessione Wireless<br>Configurazione Web                                                                                                    | 20<br>22<br>23<br>26<br>28<br>39<br>50<br>54<br>60<br><b>67</b><br>67 |
| 6.<br>7.<br>8. | Creare una connessione Wireless                                                                                                    | 20<br>22<br>23<br>26<br>28<br>39<br>50<br>54<br>60<br><b>67</b><br>67 |

## 1. Introduzione

Il nuovo Router ADSL2+ Wireless 300 di Hamlet rappresenta la soluzione completa per la connettività. Il modem ADSL2+ garantisce una connessione a Internet con velocità in download fino a 24Mbps senza occupare la linea telefonica. L'Access Point Wireless 802.11n a 300Mbit e lo Switch Ethernet 10/100 a 4 porte permettono di condividere la connessione Internet e consentono di collegarsi senza fili per condividere file, stampanti e altre risorse con tutti i computer della rete. Inoltre la crittografia dei dati WEP e WPA garantisce la massima sicurezza nella comunicazione senza fili.

## 1.1 Requisiti di sistema

- Computer con Processore Pentium 200 MHz o superiore e scheda di rete Ethernet
- 64 MB di RAM o superiore
- 25 MB di spazio libero su disco
- Sistema operativo Windows, Mac o Linux

## 1.2 Contenuto della confezione

- Wireless ADSL2+ Router
- CD-ROM (Utility software\* e Manuale)
- Guida di Installazione Rapida
- 1x Cavo Telefonico (RJ-11)
- 1x Cavo Ethernet (RJ-45)
- Alimentatore di rete

\* L'utility di configurazione Easy Setup è disponibile solo per Windows.

## 2. Specifiche

## Standard ADSL supportati

- Conforme a ITU-T G.992.1 (G.dmt), G.992.2 (G.lite), G.992.3 (ADSL2), G.992.4 (ADSL2 senza splitter), G.992.5 (ADSL2+)
- G.lite (G.992.2) con supporto della linea fino a 1.5Mbps in download e 512Kbps in upload
- Supporta gli standard Multi-Modalità (ANSI T1.413, Issue 2; G.dmt (G.992.1); G.994.1 e G.996.1(solo per ISDN); G.991.1;G.lite (G992.2))
- Supporta OAM F4/F5 loop-back, AIS e RDI OAM cells
- ATM Forum UNI 3.1/4.0 PVC
- Supporta fino a 8 PVC (UBR, CBR, VBR)
- Protocolli Multipli over AAL5 (RFC 1483)
- PPP over AAL5 (RFC 2364)
- PPP over Ethernet (RFC 2516)

## Wireless Ethernet 802.11n

Con l'access point 802.11n integrato estende i mezzi di comunicazione alla WLAN fornendo al contempo il WEP, WPA e WPS per proteggere le reti wireless.

## **Network Address Translation (NAT)**

La Network Address Translation (NAT) permette la traduzione degli indirizzi di un protocollo Internet usati in una rete (ad esempio un indirizzo IP privato usato in una rete locale) in un indirizzo IP diverso di un'altra rete (per esempio un indirizzo IP pubblico usato su Internet).

#### Universal Plug and Play (UPnP)

Col protocollo TCP/IP standard, il Router ADSL2+ e un altro dispositivo abilitato all'UPnP possono unirsi dinamicamente alla rete, ottenere un indirizzo IP e trasmettere i propri dati agli altri dispositivi della rete.

#### Interfaccia 10/100M Auto-negotiation Ethernet / Fast Ethernet

Questa funzione di auto-negoziazione permette al Router ADSL2+ di rilevare la velocità delle trasmissioni dati in entrata e di adeguarsi senza bisogno di un intervento manuale. Permette un trasferimento dati a 10 Mbps o 100 Mbps in modalità half-duplex o full-duplex in relazione alla vostra rete Ethernet.

#### Supporto per Dynamic DNS

Con il Dynamic DNS support, potrete avere un hostname statico per un indirizzo IP dinamico.

#### Supporto a PVC Multipli (Permanent Virtual Circuits)

II Router ADSL2+ supporta fino a 8 PVC.

#### Supporto DHCP

II DHCP (Dynamic Host Configuration Protocol) permette a singoli client (computer) di ottenere una configurazione TCP/IP all'avvio da un server DHCP centralizzato. II Router ADSL2+ è dotato di funzionalità server DHCP, abilitata per default. Può assegnare indirizzi IP, un gateway IP predefinito e server DNS ai client DHCP. II Router ADSL2+ può anche fungere da server DHCP surrogato (DHCP Relay) dove trasmette l'assegnamento di indirizzi IP dall'attuale server DHCP ai client.

## 2.1 Significato dei LED

Sul lato anteriore del vostro Router ADSL sono presenti delle spie luminose. Consultate la seguente tabella per la spiegazione della funzione di ogni spia.

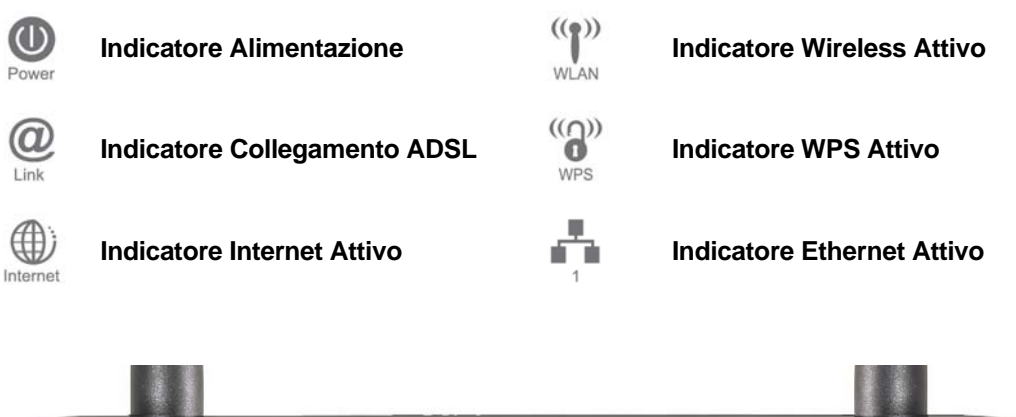

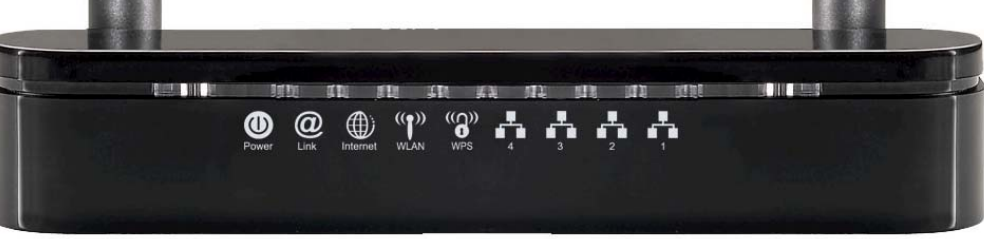

Tabella 1. Descrizione dei LED

| Label                 | Colore            | Acceso                                               | Lampeggiante                                    | Spento                              |
|-----------------------|-------------------|------------------------------------------------------|-------------------------------------------------|-------------------------------------|
| Power                 | Verde             | Pronto                                               | In attesa che il<br>dispositivo sia pronto      | Router spento                       |
| <b>O</b><br>Link      | Verde             | Collegato al<br>DSLAM                                | Disconnesso dal<br>DSLAM                        | N/D                                 |
| Internet              | Verde             | II dispositivo ha<br>un indirizzo IP<br>WAN dall'ISP | Trasmette / Riceve Dati                         | Nessun indirizzo IP<br>WAN dall'ISP |
| (( <b>)</b> )<br>WLAN | Verde WLAN Pronta |                                                      | Trasmette / Riceve Dati                         | WLAN Spenta                         |
| WPS                   | Verde             | N/D                                                  | La connessione WPS si<br>avvierà entro 2 minuti | WPS Inattivo                        |
|                       | Verde             | Ethernet<br>Connessa                                 | Trasmette / Riceve Dati                         | Ethernet<br>Disconnessa             |

## 2.2 Connettori del Pannello Posteriore

La tabella mostra la funzione di ogni connettore e switch del pannello posteriore del Router ADSL2+.

| CONNETTORE | DESCRIZIONE                                                              |
|------------|--------------------------------------------------------------------------|
| POWER      | Ingresso per l'alimentatore 12V del Router ADSL2+                        |
| SWITCH     | Interruttore di alimentazione                                            |
| LAN1~4     | Connessione Jack RJ-45 (Cavo Ethernet) al PC o HUB                       |
| LINE       | Si collega alla linea ADSL2+ – per l'ingresso di linea ADSL2+            |
| RESET      | Tasto di Reset, reimposta il Router ADSL2+ alle impostazioni predefinite |
| WPS        | Pulsante di attivazione della funzione WPS (Wi-Fi Protected Setup)       |
| WLAN       | Interruttore On/Off della WLAN                                           |

Figura 1. Vista posteriore del Router ADSL2+

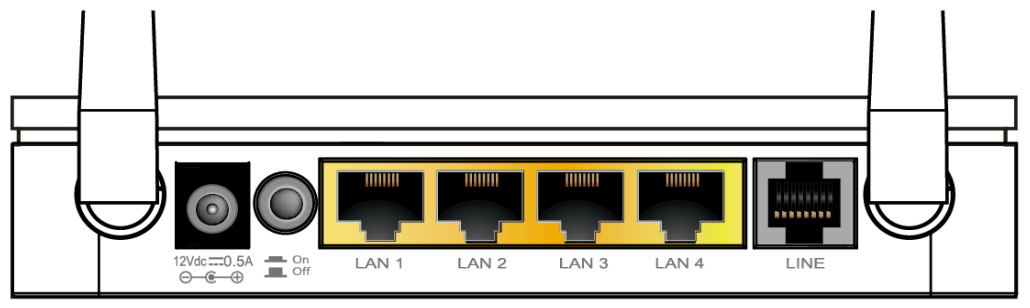

Figura 2. Posizione dei pulsanti WLAN e WPS a lato del Router

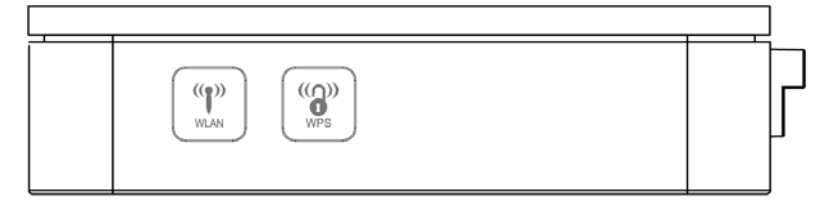

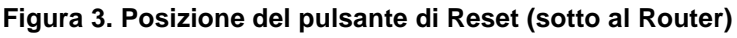

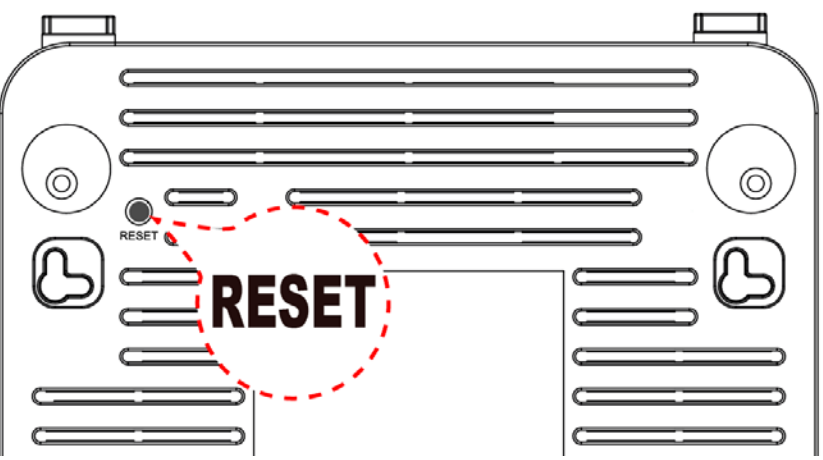

## 2.3 Impostazioni predefinite di fabbrica

Di seguito sono riportate le impostazioni predefinite del Router ADSL.

| Dati di accesso all'interfaccia Web        |                                                                                                    |  |  |  |  |
|--------------------------------------------|----------------------------------------------------------------------------------------------------|--|--|--|--|
| Nome utente<br>Password                    | admin<br>hamlet                                                                                                    |  |  |  |  |
| Impostazioni di rete (LAN)                 |                                                                                                    |  |  |  |  |
| Indirizzo IP<br>Subnet Mask<br>Server DHCP | 192.168.1.254<br>255.255.255.0<br>Abilitato (Enabled)                                                                                      |  |  |  |  |
| Impostazioni Wireles                       | S                                                                                                    |  |  |  |  |
| Nome SSID<br>Crittografia<br>Password      | Hamlet<br>WPA2-AES<br>La password della rete wireless impostata in<br>fabbrica è riportata sull'etichetta presente sul<br>fondo del router |  |  |  |  |

## 3. Installazione del Router

Seguite attentamente questi passaggi e passate al successivo solo dopo aver completato il passo precedente.

**Nota!** Assicuratevi di essere ben isolati da ogni forma di alimentazione per evitare scariche elettriche **Nota!** Usate solo l'alimentatore approvato dal costruttore e fornito con il Router ADSL2+.

- 1. Collegate il cavo di alimentazione al Router inserendo l'alimentatore nella presa elettrica.
- 2. Se il LED Power resta spento, consultate il capitolo "Risoluzione dei problemi" alla fine di questo manuale.

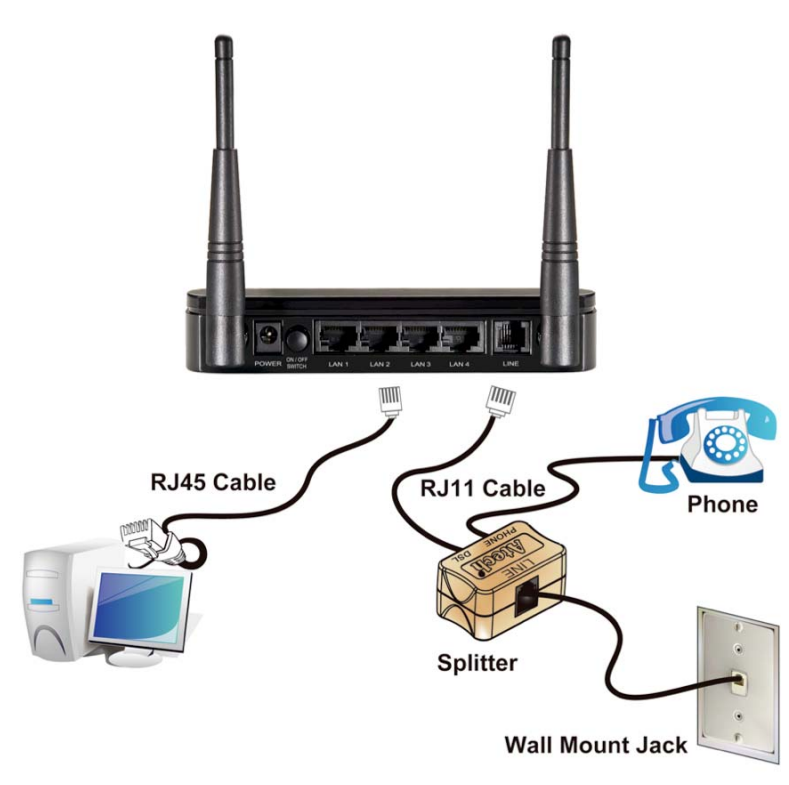

## 3.1 Collegamento del Router

- 1. Collegate il cavo Ethernet RJ45 in dotazione dalla porta Ethernet del vostro PC ad una delle 4 porte LAN del Router.
- 2. Utilizzate il cavo telefonico RJ11 in dotazione per collegare il Router alla linea telefonica di casa. Inserite un'estremità del cavo nella porta "LINE" del pannello posteriore del Router e l'altra estremità nella presa RJ11 a muro. Se un telefono, fax o altro dispositivo condivide la linea telefonica con la linea ADSL, è necessario utilizzare uno splitter (filtro ADSL) per separare i dati e i segnali vocali sulla linea.
- 3. Collegate l'alimentatore alla presa di alimentazione del Router e alla rete elettrica quindi accendete il Router premendo il pulsante di alimentazione "**ON/OFF**".

## 4. Procedure di Configurazione

Prima di iniziare la configurazione del Router ADSL2+ è necessario configurare il computer in modo che questo ottenga un indirizzo IP/Server DNS automaticamente. La configurazione per i sistemi operativi Windows è illustrata di seguito.

## 4.1 Windows XP

1. Cliccate su Start > Pannello di controllo. Nel Pannello di Controllo, fate doppio click sull'icona Connessioni di rete per continuare.

| 👺 Pannello di controllo                       |                                  |                        |                             |                               |                           |          |  |
|-----------------------------------------------|----------------------------------|------------------------|-----------------------------|-------------------------------|---------------------------|----------|--|
| File Modifica Visualizza Preferiti St         | rumenti ?                        |                        |                             |                               |                           | <b>*</b> |  |
| 🕝 Indietro 👻 🕥 - 🏂 🔎 G                        | erca 🔀 Car                       | telle 🔢 🕶              |                             |                               |                           |          |  |
| Indirizzo 🚱 Pannello di controllo             |                                  |                        |                             |                               |                           | 👻 🄁 Vai  |  |
| Pannello di controllo 🔹                       | <b>Ç</b> ,                       | <u>8</u> 2             | 2                           |                               |                           | ^        |  |
| Passa alla visualizzazione per<br>categorie   | Accesso<br>facilitato            | Account<br>utente      | Aggiornamenti<br>automatici | Barra delle<br>applicazioni   | Caratteri                 |          |  |
|                                               | ۲                                |                        | P                           | ø                             | Ń                         | =        |  |
| Vedere anche                                  | Centro<br>sicurezza PC           | Connessioni di<br>rete | Data e ora                  | Installazione<br>applicazioni | Installazione<br>hardware |          |  |
| Guida in linea e supporto     tecnico         |                                  |                        | Ċ                           | 1                             | V                         |          |  |
|                                               | Installazione<br>rete senza fili | Java                   | Mouse                       | Operazioni<br>pianificate     | Opzioni<br>cartella       |          |  |
|                                               | <u> </u>                         | Participation          |                             | ٩.                            | res a                     |          |  |
|                                               | Opzioni<br>internazio            | Opzioni<br>Internet    | Opzioni<br>mode             | Opzioni<br>rispar             | Periferiche di<br>gioco   |          |  |
|                                               |                                  | <u></u>                | R                           | Ń                             |                           | ~        |  |
| Connette a altri computer, reti o a Internet. |                                  |                        |                             |                               |                           |          |  |

2. Fate click con il tasto destro su Connessione alla rete locale, quindi su Proprietà.

| S Connessioni di rete                                                                                                    |            |
|----------------------------------------------------------------------------------------------------|------------|
| File Modifica Visualizza Preferiti Strumenti Avanzate ?                                                                                                    | - <b>-</b> |
| 🔇 Indietro 👻 🕥 🚽 🏂 Cerca 🎼 Cartelle 🔛                                                                                                    |            |
| Indirizzo 🔇 Connessioni di rete 💌                                                                                                    | 🔁 Vai      |
| Operazioni di rete       Image: Connessione di acte locale (LAN)         Image: Connessione di acte locale (LAN)       Disabilita         Image: Connessione di acte locale (LAN)       Disabilita         Image: Connessione di acte locale (LAN)       Disabilita         Image: Connessione di acte locale (LAN)       Disabilita         Image: Connessione di acte locale (LAN)       Disabilita         Image: Connessione di acte locale (LAN)       Disabilita         Image: Connessione di acte locale (LAN)       Disabilita         Image: Connessione di acte locale (LAN)       Disabilita         Image: Connessione di acte locale (LAN)       Disabilita         Image: Connessione di acte locale (LAN)       Disabilita         Image: Connessione di acte locale (LAN)       Disabilita         Image: Connessione di acte locale (LAN)       Disabilita         Image: Connessione di acte locale (LAN)       Disabilita         Image: Connessione di acte locale (LAN)       Connessioni con bridging         Image: Connessione di acte locale (LAN)       Connessioni con bridging         Image: Connessione di acte locale (LAN)       Connessioni con bridging         Image: Connessione di acte locale (LAN)       Connessione di acte locale (LAN)         Image: Connessione di acte locale (LAN)       Connessione di acte locale (LAN)         Image: Connessione di |            |
| Altre risorse 🛞 Proprietà                                                                                                    |            |
| Pannello di controllo     Risorse di rete     Documenti     Visualizza o modifica le impostazioni della connessione, come le impostazioni di configurazione della scheda, del protocollo o                                                                                                    |            |

3. Fate doppio click sulla voce Protocollio Internet (TCP/IP).

| 🗕 Proprietà - Connessione alla rete locale (LAN) 🛛 💽 🔀                                                                                 |  |  |  |  |  |  |
|----------------------------------------------------------------------------------------------------|--|--|--|--|--|--|
| Generale Avanzate                                                                                                    |  |  |  |  |  |  |
| Connetti tramite:                                                                                                    |  |  |  |  |  |  |
| Intel(R) PRO/100 S Desktop Adapter Configura                                                                                           |  |  |  |  |  |  |
| La connessione utilizza i componenti seguenti:                                                                                         |  |  |  |  |  |  |
| AEGIS Protocol (IEEE 802.1x) v3.7.5.0      Realtek EAPPkt Protocol      Protocollo Internet (TCP/IP)                                   |  |  |  |  |  |  |
|                                                                                                    |  |  |  |  |  |  |
| Installa Disinstalla Proprietà                                                                                                    |  |  |  |  |  |  |
| Descrizione<br>TCP/IP. Protocollo predefinito per le WAN che permette la<br>comunicazione tra diverse reti interconnesse.              |  |  |  |  |  |  |
| <ul> <li>Mostra un'icona sull'area di notifica quando connesso</li> <li>Notifica in caso di connettività limitata o assente</li> </ul> |  |  |  |  |  |  |
| OK Annulla                                                                                                    |  |  |  |  |  |  |

4. Selezionate "Ottieni automaticamente un indirizzo IP" e "Ottieni indirizzo server DNS automaticamente" quindi cliccate su OK per continuare.

| Proprietà - Protocollo Internet (1                                                                                                    | rcp/ip) 🛛 ? 🔀 |  |  |  |  |  |
|----------------------------------------------------------------------------------------------------|---------------|--|--|--|--|--|
| Generale Configurazione alternativa                                                                                                    |               |  |  |  |  |  |
| È possibile ottenere l'assegnazione automatica delle impostazioni IP se la<br>rete supporta tale caratteristica. In caso contrario, sarà necessario<br>richiedere all'amministratore di rete le impostazioni IP corrette. |               |  |  |  |  |  |
| <ul> <li>Ottieni automaticamente un indiriz</li> </ul>                                                                                                    | zo IP         |  |  |  |  |  |
| 💛 Utilizza il seguente indirizzo IP: –                                                                                                    |               |  |  |  |  |  |
| Indirizzo IP:                                                                                                    |               |  |  |  |  |  |
| Subnet mask:                                                                                                    |               |  |  |  |  |  |
| Gateway predefinito:                                                                                                    |               |  |  |  |  |  |
| <ul> <li>Ottieni indirizzo server DNS autom</li> </ul>                                                                                                    | aticamente    |  |  |  |  |  |
| 💛 Utilizza i seguenti indirizzi server D                                                                                                    | NS:           |  |  |  |  |  |
| Server DNS preferito:                                                                                                    |               |  |  |  |  |  |
| Server DNS alternativo:                                                                                                    |               |  |  |  |  |  |
|                                                                                                    | Avanzate      |  |  |  |  |  |
| OK Annulla                                                                                                    |               |  |  |  |  |  |

5. Cliccate su "**Mostra un'icona nell'area di notifica quando connesso**" (vedi immagine al punto 3) quindi cliccate su **OK** per salvare le impostazioni.

## 4.2 Windows Vista e 7

Le immagini mostrate nei passaggi seguenti si riferiscono a Windows Vista ma sono simili anche nel sistema operativo Windows 7.

 Per aprire la finestra "Connessioni di rete", fate clic sul pulsante Start > Pannello di controllo > Rete e Internet > Centro connessioni di rete e condivisione e quindi selezionare la voce Gestisci connessioni di rete nel menu sulla sinistra.

| Centro connession                                                                                                    | ni di rete e condivisione      | - + Cerca                         | م                  |
|----------------------------------------------------------------------------------------------------|--------------------------------|-----------------------------------|--------------------|
| Attività<br>Visualizza computer e<br>dispositivi                                                                       | Centro connessioni di ref      | te e condivisione<br>Visualizza m | appa completa      |
| Connessione a una rete<br>Configura connessione o rete<br>Gestisci connessioni di rete<br>Esegui diagnosi e ripristina | TEST-PC<br>(Questo computer)   | Network                           | Internet           |
|                                                                                                    | Network (Rete pubblica)        | Locale a februari                 | Personalizza       |
| letter y L                                                                                                    | Connessione                    | Local Area Connection             | Visualizz<br>stato |
|                                                                                                    | Condivisione e individuazi     | one                               |                    |
| Vedera anche                                                                                                    | Individuazione rete            | @ Disattivata                     |                    |
| Optioni Internet                                                                                                    | Condivisione file              | Oisattivata                       |                    |
| Windows Firewall                                                                                                    | Condivisione cartella pubblica | Disattivata                       |                    |
| 12                                                                                                    | Condivisione stampante         | © Disattivata (nessuna stamr      | ante -             |

 Fate clic con il pulsante destro del mouse sulla connessione che si desidera modificare e quindi scegliere Proprietà. Se viene chiesto di specificare una password di amministratore o di confermare, digitate la password o confermate per proseguire.

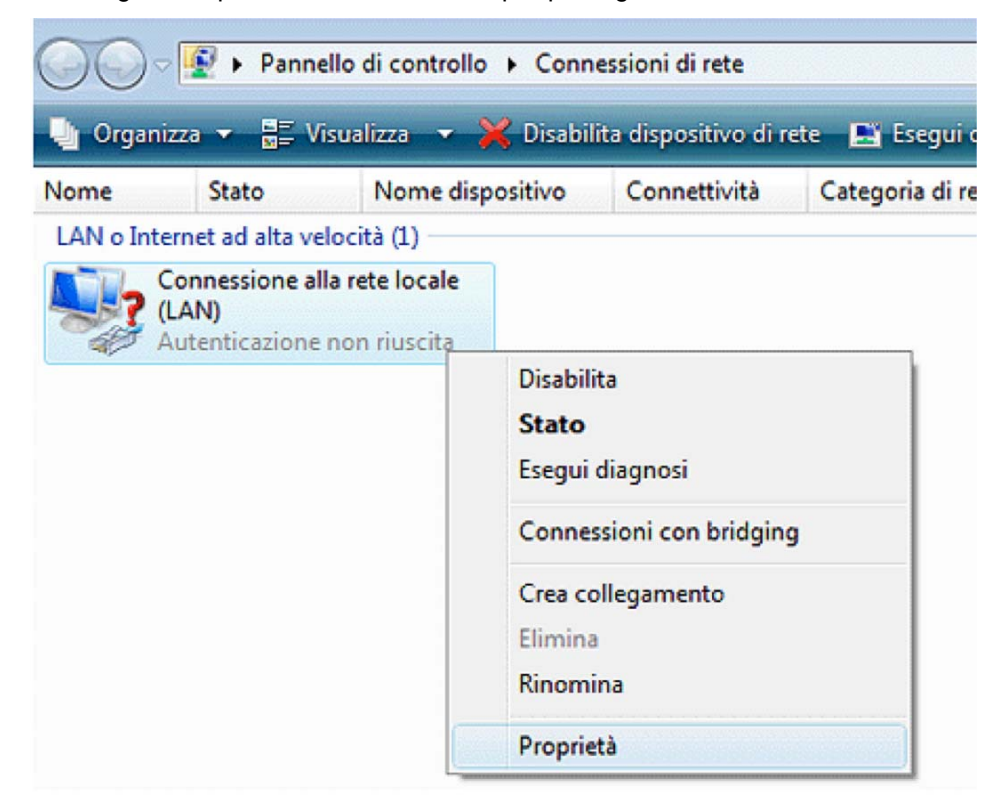

3. Fate doppio click su Protocollo Internet versione 4 (TCP/IPv4).

| Rete                  | Condivisione                                                                                                    |
|-----------------------|----------------------------------------------------------------------------------------------------|
| Conne                 | etti tramite:                                                                                                    |
| 2                     | Realtek RTL8168/8111 Family PCI-E Gigabit Ethemet NIC                                                                                                    |
|                       | Configura                                                                                                    |
| La co                 | nnessione utilizza gli elementi seguenti:                                                                                                    |
| ><br>><br>><br>><br>> | Condivisione file e stampanti per reti Microsoft  Protocollo Internet versione 6 (TCP/IPv6)  Protocollo Internet versione 4 (TCP/IPv4)  Driver di I/O del mapping di individuazione topologia liv  III |
|                       |                                                                                                    |
|                       | Installa Disinstalla Proprietà                                                                                                    |
| Des                   | Installa Disinstalla Proprietà                                                                                                    |
| Des<br>TC<br>cor      | Installa Disinstalla Proprietà<br>crizione<br>P/IP. Protocollo predefinito per le WAN che permette la<br>municazione tra diverse reti interconnesse.                                                   |

4. Selezionate "Ottieni automaticamente un indirizzo IP" e "Ottieni indirizzo server DNS automaticamente" quindi cliccate su OK per salvare le impostazioni.

| Proprietà - Protocollo Internet version                                                                                           | e 4 (T                     | CP/I                     | Pv4)                          |                               | ? ×                  |
|----------------------------------------------------------------------------------------------------|----------------------------|--------------------------|-------------------------------|-------------------------------|----------------------|
| Generale Configurazione alternativa                                                                                               |                            |                          |                               |                               |                      |
| È possibile ottenere l'assegnazione aut<br>rete supporta tale caratteristica. In ca<br>richiedere all'amministratore di rete le i | tomati<br>iso cor<br>mpost | ca de<br>itrari<br>azion | lle imp<br>o, sara<br>i IP co | ostazion<br>necess<br>rrette. | ni IP se la<br>sario |
| Ottieni automaticamente un indiri                                                                                                 | zzo IP                     |                          |                               |                               |                      |
| - Utilizza il seguente indirizzo IP: -                                                                                            |                            |                          |                               |                               |                      |
| Indirizzo IP:                                                                                                    |                            | a.                       |                               |                               |                      |
| Subnet mask:                                                                                                    |                            | ÷                        |                               |                               |                      |
| Gateway predefinito:                                                                                                    |                            |                          |                               |                               |                      |
| <ul> <li>Ottieni indirizzo server DNS autor</li> <li>Utilizza i seguenti indirizzi server I</li> </ul>                            | matica<br>DNS:             | ment                     | e                             |                               |                      |
| Server DNS preferito:                                                                                                    |                            |                          |                               |                               |                      |
| Server DNS alternativo:                                                                                                    |                            |                          |                               | •                             |                      |
| Convalida impostazioni all'uscita                                                                                                 |                            |                          |                               | Ava                           | nzate                |
|                                                                                                    |                            |                          | OK                            |                               | Annulla              |

## 4.3 Windows 8

1. Muovere il cursore nell'anglo in alto a destra dello schermo, apparirà la seguente barra degli strumenti, quindi cliccare su **Impostazioni**.

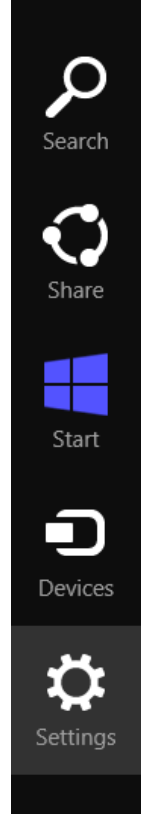

2. Cliccare su Pannello di controllo.

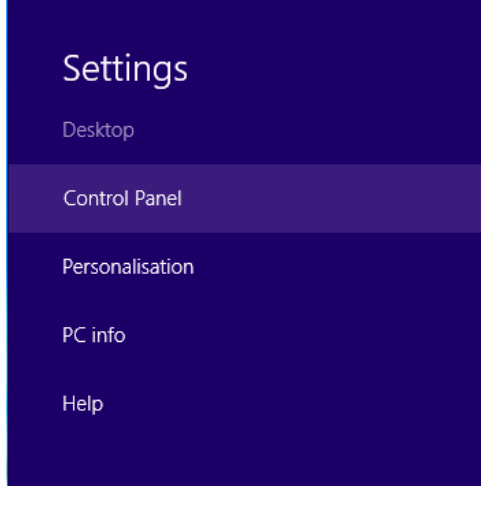

3. Cliccare su Visualizza attività e stato della rete.

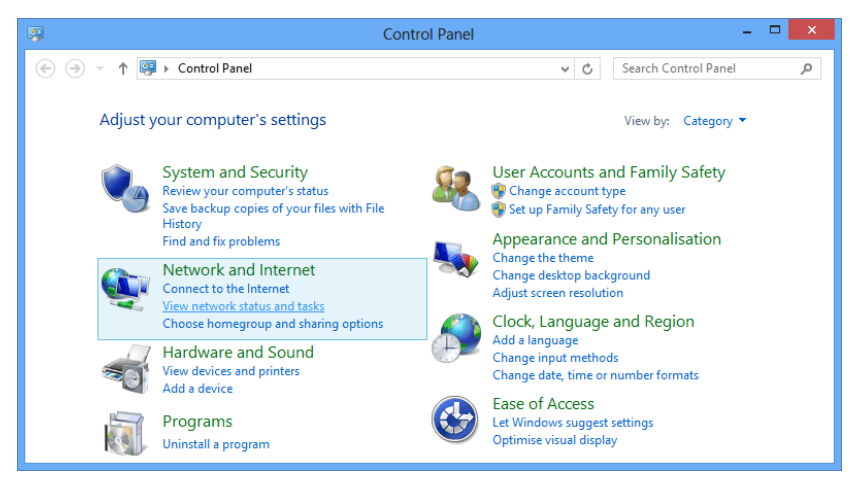

4. Cliccare su Modifica impostazioni scheda.

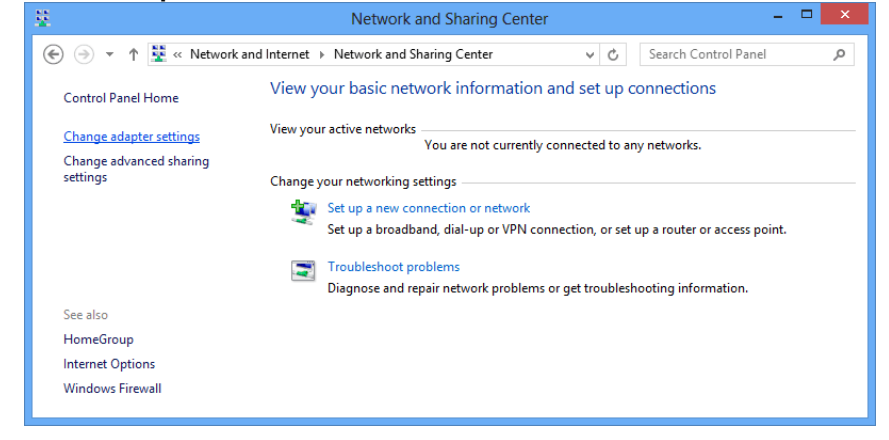

5. Selezionare con il tasto destro Ethernet, quindi cliccare su Proprietà.

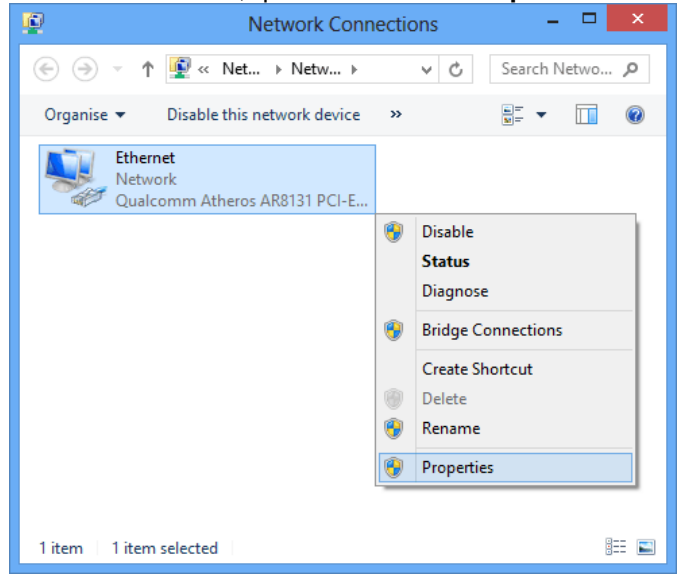

6. Fare doppio click su Internet Protocol Version 4 (TCP/IPv4).

| ₽ Etł                                                                                                    | nernet Propertie:  | S        | ×  |  |  |  |  |
|----------------------------------------------------------------------------------------------------|--------------------|----------|----|--|--|--|--|
| Networking                                                                                                    |                    |          |    |  |  |  |  |
| Connect using:                                                                                                    |                    |          |    |  |  |  |  |
| Qualcomm Atheros AR8131 PCI-E Gigabit Ethemet Contro                                                                                                    |                    |          |    |  |  |  |  |
|                                                                                                    |                    | Configu  | re |  |  |  |  |
| This connection uses th                                                                                                    | e following items: |          |    |  |  |  |  |
| Eile and Printer      Microsoft Netw      AMicrosoft LLDF      ALink-Layer Top      ALink-Layer Top      Alink-Layer Top      Alink-tayer Top      Alink-tayer Top      Alin |                    |          |    |  |  |  |  |
| Install                                                                                                    | Uninstall          | Properti | es |  |  |  |  |
| Description<br>Transmission Control Protocol/Internet Protocol. The default<br>wide area network protocol that provides communication<br>across diverse interconnected networks.                                                                                                    |                    |          |    |  |  |  |  |

7. Selezionare "Ottieni automaticamente un indirizzo IP e Ottieni indirizzo server DNS automaticamente quindi cliccare su OK per continuare.

| Internet Protocol Version 4 (To                                                                                     | CP/IPv4) Properties ?                                                   |
|----------------------------------------------------------------------------------------------------|-------------------------------------------------------------------------|
| General Alternative Configuration                                                                                   |                                                                         |
| You can get IP settings assigned auto<br>this capability. Otherwise, you need t<br>for the appropriate IP settings. | matically if your network supports<br>to ask your network administrator |
| Obtain an IP address automatication                                                                                 | ally                                                                    |
| Use the following IP address:                                                                                       |                                                                         |
| IP address:                                                                                                    | · · · · · · · ·                                                         |
| Subnet mask:                                                                                                    |                                                                         |
| Default gateway:                                                                                                    |                                                                         |
| Obtain DNS server address auto                                                                                      | omatically                                                              |
| Use the following DNS server ad                                                                                     | dresses:                                                                |
| Preferred DNS server:                                                                                               | · · · · · · ·                                                           |
| Alternative DNS server:                                                                                             |                                                                         |
| Validate settings upon exit                                                                                         | Advanced                                                                |
| L                                                                                                    | OK Cancel                                                               |

## 5. Configurazione del Router

- 1. Inserite il CD in dotazione nell'unità CD-ROM.
- 2. Il CD dovrebbe auto-avviarsi, mostrando la finestra del punto 3. che segue. Se il CD non parte automaticamente, aprite Windows Explorer, selezionate la vostra unità CD e fate doppio click su "autorun.exe".
- 3. Per configurare il dispositivo, cliccate su "Configurazione Base".

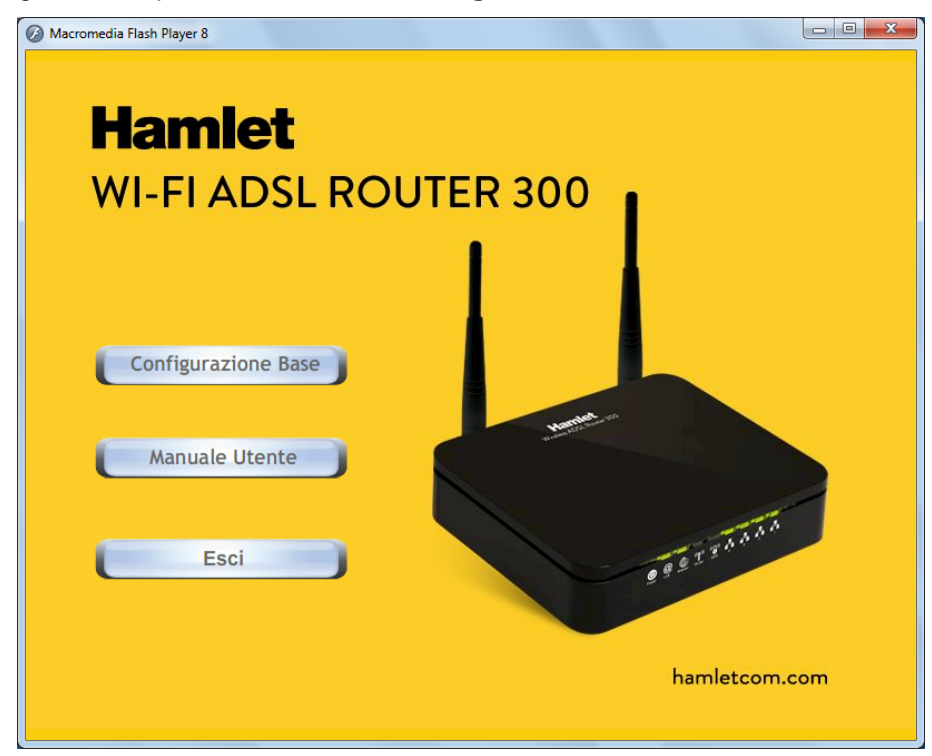

4. Inserite VPI, VCI, Username e Password fornite dal vostro ISP (Internet Service Provider) e il tipo di Protocollo. Quindi cliccate sul pulsante "Wireless Configuration".

| EASY SETUP 1.0 STANDAR | D       |                                                                       |
|------------------------|---------|-----------------------------------------------------------------------|
| Hamle                  | et      | WI-FI ADSL ROUTER 300<br>IEEE 802,11N WIRELESS - 4 PORT 10/100 SWITCH |
| Set Internet C         | onn     | ection                                                                |
| Please base on your e  | environ | ment to select one of following protocol.                             |
| The information from   | your In | ternet Service Provider. (ISP)                                        |
| Protocol modes         | :       | PPPoE LLC                                                             |
| VPI / VCI              | :       | VPI 8 VCI 35                                                          |
| Please enter your ADS  | SL Usei | mame and Password.                                                    |
| Username               | :       | [Name your ISP gave you.]                                             |
| Password               | :       | [Password your ISP gave you.]                                         |
|                        |         | Show characters of Password                                           |
|                        |         |                                                                       |
|                        |         |                                                                       |
| Setup                  | 1       | Wireless Configuration Diagnose Exit                                  |
|                        |         |                                                                       |

- 5. Inserite il nome "**ESSID**" e il "**Default Channel**" della rete Wireless (le impostazioni predefinite sono **Wireless Network = Enable, Default Channel = Auto, ESSID = Hamlet**).
- Se necessario, scegliete il tipo di Crittografia tra Off No Encryption / 64 Bit Encryption / 128 Bit Encryption / Wi-Fi Protected Access2 (AES-CCMP) and WPA Mixed Mode (L'impostazione predefinita è WPA2 - AES e la password di rete è riportata nell'etichetta posta sotto il router).
- 7. Cliccate su "Submit" per salvare le nuove impostazioni della rete wireless.

| EASY SETUP 1.0 STANDARD                           |                                                                                |
|---------------------------------------------------|--------------------------------------------------------------------------------|
| Hamle                                             | WI-FI ADSL ROUTER 300<br>IEEE B02.11N WIRELESS - 4 PORT 10/100 SWITCH          |
| Wireless Conf                                     | iguration                                                                      |
| Select the Wireless Ne                            | twork enable or disable.                                                       |
| Wireless Network :                                | Enable                                                                         |
| Select the Default Cha<br>automatically select th | nnel from your Internet Service Provider (ISP), or allow to<br>e best channel. |
| Default Channel :                                 | Auto                                                                           |
| Select the shared nam                             | e that with all of Wireless PCs in your Wireless Network.                      |
| ESSID :                                           | Hamlet                                                                         |
| Select the protective e                           | ncryption.                                                                     |
| Encryption :                                      | Off - No Encryption                                                            |
| Select the key for Wire                           | less Network authentication.                                                   |
| Passphrase :                                      |                                                                                |
|                                                   | [ Passphrase should be at least 8 characters.]                                 |
|                                                   |                                                                                |
|                                                   | Submit Back                                                                    |
| L                                                 |                                                                                |

8. Verificare le impostazioni della connessione ADSL2 quindi premere il pulsante "Setup".

| EASY SETUP 1.0 STANDAR | D        |                                                                       |
|------------------------|----------|-----------------------------------------------------------------------|
| Hamle                  | et       | WI-FI ADSL ROUTER 300<br>IEEE 802.11N WIRELESS - 4 PORT 10/100 SWITCH |
| Set Internet C         | onn      | ection                                                                |
| Please base on your e  | environi | ment to select one of following protocol.                             |
| The information from   | your Int | ternet Service Provider. (ISP)                                        |
| Protocol modes         | :        | PPPoE LLC                                                             |
| VPI / VCI              | :        | VPI 8 VCI 35                                                          |
| Please enter your AD   | SL User  | name and Password.                                                    |
| Username               | :        | [Name your ISP gave you.]                                             |
| Password               | :        | [Password your ISP gave you.]                                         |
|                        |          | Show characters of Password                                           |
|                        |          |                                                                       |
|                        |          |                                                                       |
| Setup                  | 1        | Wireless Configuration Diagnose Exit                                  |
|                        |          |                                                                       |

9. L'utility di configurazione configura il router e verifica lo stato della connessione ADSL.

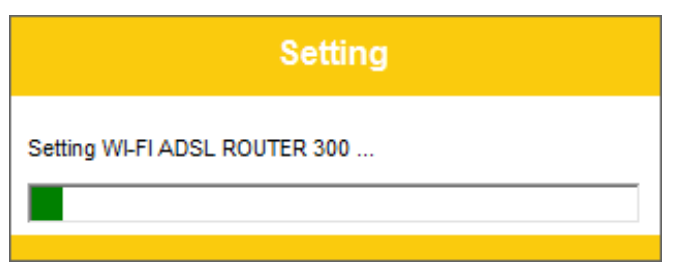

10. La procedura di configurazione è completata. Premere **"Exit"** per uscire dal programma.

| EASY SETUP 1.0 STANDARD             |                                                                       |
|-------------------------------------|-----------------------------------------------------------------------|
| Hamlet                              | WI-FI ADSL ROUTER 300<br>IEEE 802.11N WIRELESS - 4 PORT 10/100 SWITCH |
| Easy Setup complete                 | ed.                                                                   |
| This page shows the status of you   | r connection                                                          |
| ADSL Status                         |                                                                       |
| ADSL Line Status                    | : Pass                                                                |
| Internet Connect Status             |                                                                       |
| Internet Connection                 | : Pass                                                                |
| The connection to the Internet Se   | ervice is ready to use.                                               |
| Clicking on Exit button to end this | Easy Setup program.                                                   |
|                                     |                                                                       |
|                                     |                                                                       |
|                                     |                                                                       |
|                                     | Exit                                                                  |
|                                     |                                                                       |

- 11. Cliccate ancora su "Esci" per chiudere la finestra principale dell'utility di configurazione.
- 12. Il Router è ora configurato e pronto per la connessione ad Internet e l'utilizzo della rete Wireless.

## 6. Creare una connessione Wireless

Il Router HRDSL300N2 è configurato in fabbrica con una rete Wireless predefinita e protetta con il protocollo di sicurezza WPA2.

Per collegarsi alla rete wireless del Router procedere come indicato nei passaggi seguenti.

1. Fate doppio click sull'icona della scheda wireless del vostro computer.

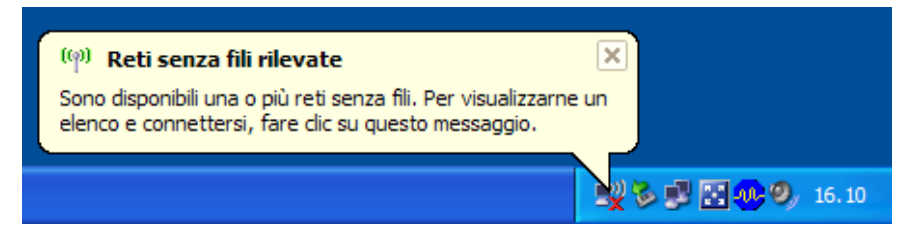

2. Individuate la rete wireless denominata "**Hamlet**" e fate click su di essa per stabilire la connessione.

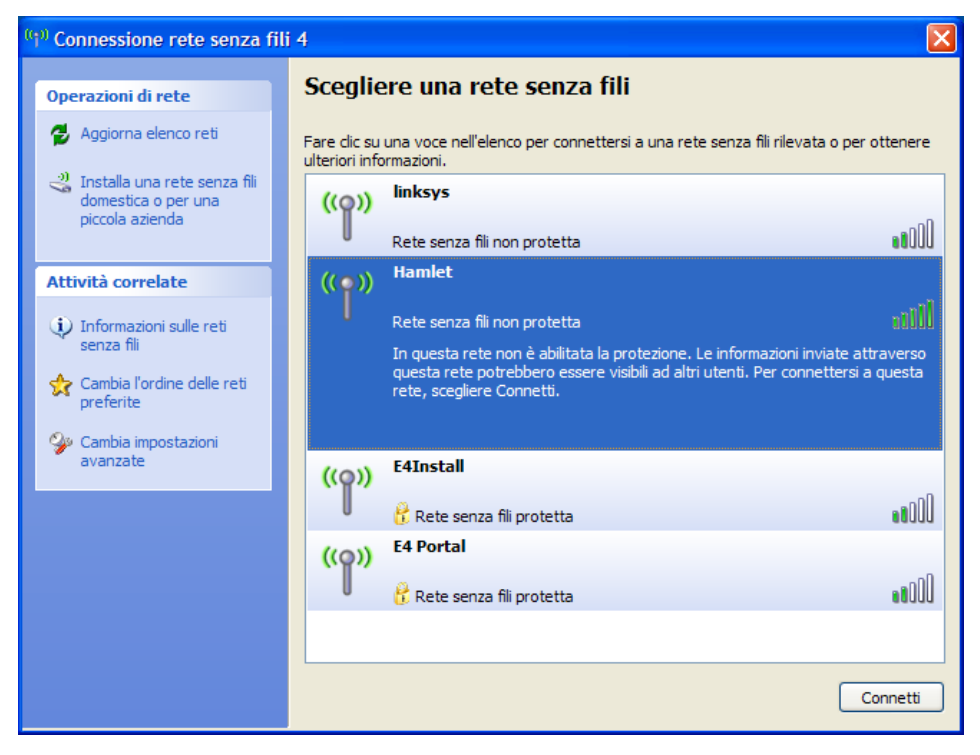

3. Apparirà la schermata di inserimento della chiave di rete (password) della connessione senza fili. La password di rete della connessione predefinita impostata in fabbrica è riportata sull'etichetta presente sul fondo del router.

| Connessione rete senza                                                           | fili 🔀                                                                                                    |
|----------------------------------------------------------------------------------|----------------------------------------------------------------------------------------------------|
| La rete "Hamlet" richiede una<br>chiave di rete consente di imp<br>identificati. | chiave di rete (detta anche chiave WEP o chiave WPA). Una<br>bedire la connessione alla rete da parte di intrusi non |
| Chiave di rete:                                                                  |                                                                                                    |
| Conferma chiave di                                                               |                                                                                                    |
|                                                                                  | Connetti Annulla                                                                                                    |

4. Inserite nuovamente la chiave di rete quindi cliccate su "Connetti" per collegarvi alla rete senza fili.

| Connessione rete senza                                                           | fili 🔀                                                                                                    |
|----------------------------------------------------------------------------------|----------------------------------------------------------------------------------------------------|
| La rete "Hamlet" richiede una<br>chiave di rete consente di imp<br>identificati. | chiave di rete (detta anche chiave WEP o chiave WPA). Una<br>edire la connessione alla rete da parte di intrusi non |
| Chiave di rete:                                                                  | •••••                                                                                                    |
| Conferma chiave di                                                               | •••••                                                                                                    |
|                                                                                  | Connetti Annulla                                                                                                    |

Il vostro computer è ora collegato al Router in modalità wireless.

Le impostazioni della rete wireless possono essere modificate in qualsiasi momento tramite l'interfaccia di configurazione web del router come illustrato più avanti nel presente manuale.

## 7. Configurazione Web

L'interfaccia di configurazione web permette di gestire la configurazione del Router Wireless ADSL2+ attraverso un browser come Internet Explorer o Firefox. Si consiglia di utilizzare una versione recente del browser con JavaScript abilitato.

## 7.1 Accedere alla interfaccia Web

- 1. Assicuratevi che il Router sia acceso e correttamente collegato.
- 2. Lanciate il browser web e digitate "**192.168.1.254**" nella barra dell'indirizzo.
- Nella finestra di accesso che appare inserire il nome utente ("admin" è il nome predefinito) e la password ("hamlet" è la password predefinita) quindi cliccate su Login.

| WLAN                    | I ADSL2+ Router Login |  |
|-------------------------|-----------------------|--|
| User Name:<br>Password: |                       |  |
|                         | Login Reset           |  |
|                         |                       |  |

4. A questo punto apparirà la schermata della pagina Status del Router.

| Status      | Quick Setup | Setup                            | Advanced                  | Service                   | Firewall      | Maintenance |  |
|-------------|-------------|----------------------------------|---------------------------|---------------------------|---------------|-------------|--|
|             |             | Status<br>This page shows the cu | urrent status and some ba | sic settings of the devic | e.            |             |  |
| Device_info |             | System                           |                           |                           |               |             |  |
|             |             | Alias Name                       | WLAN                      | ADSL2+ Router             |               |             |  |
|             |             | Uptime                           | 0 2:56                    | 29                        |               |             |  |
| Statistics  |             | Date/Time                        | Sun Ja                    | an 1 2:56:29 2012         |               |             |  |
|             |             | Firmware Version                 | RNR4                      | A62T-2x16_v2110403_       | STD_04_131202 |             |  |
|             |             | Built Date                       | Dec 2                     | 2013 18:29:29             |               |             |  |
|             |             | Serial Number                    | 00133                     | 3BD5F97                   |               |             |  |
|             |             | () DSL                           |                           |                           |               |             |  |
|             |             | Operational Status               | -                         |                           |               |             |  |
|             |             | Upstream Speed                   | -                         |                           |               |             |  |
|             |             | Downstream Spee                  | d                         |                           |               |             |  |
|             |             | CWMP Status                      |                           |                           |               |             |  |
|             |             | Inform Status                    | Inform                    | is broken                 |               |             |  |
|             |             | Connecion Reques                 | st Status No con          | nnection request          |               |             |  |
|             |             | 🙁 LAN Configura                  | ation                     |                           |               |             |  |
|             |             | IP Address                       | 192.16                    | 8.1.1                     |               |             |  |
|             |             | Subnet Mask                      | 255.25                    | 5.255.0                   |               |             |  |

## 7.2 Status (Stato del Router)

## Device Info (Stato del Sistema)

Andate su Status > Device Info per vedere le informazioni del router.

| <b>Status</b><br>This page show | vs the curr                          | rent stati | us and so | me basic set   | tings of the devic | е.         |              |              |        |
|---------------------------------|--------------------------------------|------------|-----------|----------------|--------------------|------------|--------------|--------------|--------|
| ③ System                        |                                      |            |           |                |                    |            |              |              |        |
| Alias Name                      |                                      |            | W         | LAN ADSL2+     | Router             |            |              |              |        |
| Uptime                          |                                      |            | 0 (       | 0:0:35         |                    |            |              |              |        |
| Date/Time                       |                                      |            | Su        | ın Jan 1 0:0:3 | 5 2012             |            |              |              |        |
| Firmware Ve                     | ersion                               |            | RI        | NR4-A62T-2x1   | 16_v2110403_ST     | D_02_13051 | 6            |              |        |
| Built Date                      |                                      |            | Ma        | ay 16 2013 13  | 39:28              |            |              |              |        |
| Serial Numb                     | er                                   |            | 00        | 1333888888     |                    |            |              |              |        |
| 💿 DSL                           |                                      |            |           |                |                    |            |              |              |        |
| Operational                     | Status                               |            |           |                |                    |            |              |              |        |
| Upstream S                      | peed                                 |            |           |                |                    |            |              |              |        |
| Downstream                      | n Speed                              |            |           |                |                    |            |              |              |        |
| O CWMP S                        | Status                               |            |           |                |                    |            |              |              |        |
| Inform Statu                    | IS                                   |            | Inf       | örm is brokei  | n                  |            |              |              |        |
| Connecion F                     | Request S                            | tatus      | No        | ) connection ( | request            |            |              |              |        |
|                                 |                                      |            |           |                |                    |            |              |              |        |
| EAN Cor                         | nfiguratio                           | on         | -         |                |                    |            |              |              |        |
| IP Address                      |                                      |            | 19        | 2.168.1.1      |                    |            |              |              |        |
| Subnet Mask                     |                                      |            | 25        | 5.255.255.0    |                    |            |              |              |        |
| IPV6 Addres                     | PV6 Address fe80::213:33ff:fe88:8888 |            |           |                |                    |            |              |              |        |
| DHCP Serve                      | r                                    |            | Er        | lable          |                    |            |              |              |        |
| MAC Addres                      | s                                    |            | 00        | :13:33:88:88:  | 88                 |            |              |              |        |
| 💿 DNS Sta                       | itus                                 |            |           |                |                    |            |              |              |        |
| DNS Mode                        |                                      |            | Au        | to             |                    |            |              |              |        |
| DNS Servers                     | 5                                    |            |           |                |                    |            |              |              |        |
| IPv6 DNS Mo                     | ode                                  |            | Au        | to             |                    |            |              |              |        |
| IPv6 DNS Se                     | rvers                                |            |           |                |                    |            |              |              |        |
| 💿 ADSL W                        | /AN Inter                            | faces      |           |                |                    |            |              |              |        |
| Interface                       | νριλοςι                              | Encap      | Droute    | Protocol       | IP Address         | Gateway    | :            | Status       |        |
| pppoe1                          | 8/35                                 | LLC        | On        | PPPoE          | 0.0.0.0            | 0.0.0      | down 0 0:0:0 | /0 0:0:0 con | inect  |
| 💿 ADSL W                        | (AN IPV6                             | Config     | uration   |                |                    |            |              |              |        |
| Interface                       | VPI/V                                | CI E       | псар      | Protocol       | IPv6 Address       | Prefix     | Gateway      | Droute       | Status |
| pppoe1                          | 8/35                                 | ;          | LLC       | PPPoE          |                    |            |              |              | down   |
| Refresh                         |                                      |            |           |                |                    |            |              |              |        |

## ADSL

Aprire la pagina **Device Info > ADS** per vedere le informazioni del router.

| ADSL Configuration<br>This page shows the setting of the ADS | SL Router.  |
|--------------------------------------------------------------|-------------|
| ADSL Line Status                                             | SHOWTIME.L0 |
| ADSL Mode                                                    | G992.5      |
| Up Stream                                                    | 282 kbps    |
| Down Stream                                                  | 6111 kbps   |
| Attenuation Down Stream                                      | 29          |
| Attenuation Up Stream                                        | 17          |
| SNR Margin Down Stream                                       | 14.1        |
| SNR Margin Up Stream                                         | 32.2        |
| Vendor ID                                                    | RETK        |
| Firmware Version                                             | 4926d506    |
| CRC Errors                                                   | 0           |
| Up Stream BER                                                | 0e-7        |
| Down Stream BER                                              | 0e-7        |
| Up Output Power                                              | -1          |
| Down Output Power                                            | 8           |
| Down Stream ES                                               | 0           |
| Up Stream ES                                                 | 0           |
| Down Stream SES                                              | 0           |
| Up Stream SES                                                | 0           |
| Down Stream UAS                                              | 0           |
| Up Stream UAS                                                | 0           |
|                                                              |             |
| ADSL Retrain: Retrain Re                                     | fresh       |

## Statistics (Statistiche)

Aprire la pagina **Status > Statistics** per visualizzare le informazioni relative alla trasmissione dei dati sull'interfaccia di rete.

| Statistics: |        |        |         |        |        |         |  |  |
|-------------|--------|--------|---------|--------|--------|---------|--|--|
| Interface   | Rx pkt | Rx err | Rx drop | Tx pkt | Тх егг | Tx drop |  |  |
| e1          | 1540   | 0      | 0       | 1834   | 0      | 0       |  |  |
| a0          | 0      | 0      | 0       | 143    | 0      | 0       |  |  |
| a1          | 0      | 0      | 0       | 0      | 0      | 0       |  |  |
| a2          | 0      | 0      | 0       | 0      | 0      | 0       |  |  |
| a3          | 0      | 0      | 0       | 0      | 0      | 0       |  |  |
| a4          | 0      | 0      | 0       | 0      | 0      | 0       |  |  |
| a5          | 0      | 0      | 0       | 0      | 0      | 0       |  |  |
| a6          | 0      | 0      | 0       | 0      | 0      | 0       |  |  |
| a7          | 0      | 0      | 0       | 0      | 0      | 0       |  |  |
| w1          | 17809  | 0      | 0       | 158    | 0      | 2656    |  |  |
| w2          | 17776  | 0      | 0       | 136    | 0      | 2656    |  |  |
| w3          | 0      | 0      | 0       | 0      | 0      | 0       |  |  |

## 7.3 Quick Setup (Configurazione Rapida)

Attraverso la pagina "**Quick Setup**" potrete utilizzare una semplice procedura guidata per configurare il router per farlo connettere attraverso la linea ADSL.

1. Inserire le informazioni relative alla connessione ADSL fornite dall'operatore e cliccare su "Next" per proseguire.

| Quick Setup<br>The wizard will help you do some b<br>Step 1: WAN Connection Setting<br>Step 2: WLAN Connection Setting<br>Step 3: Save Setting | asic configurations step by step. |  |  |
|----------------------------------------------------------------------------------------------------|-----------------------------------|--|--|
| Step 1: WAN Connection Setting                                                                                                    |                                   |  |  |
| Please select the wan connection                                                                                                    | mode                              |  |  |
|                                                                                                    |                                   |  |  |
| VPI/VCI:                                                                                                    | VPI: 0 (0-255) VCI: 0 (32-65535)  |  |  |
| Encapsulation:                                                                                                    |                                   |  |  |
|                                                                                                    | O 1483 Bridged                    |  |  |
|                                                                                                    | O 1483 MER                        |  |  |
| Connection Mode:                                                                                                    | ● PPP over Ethernet(PPPoE)        |  |  |
|                                                                                                    | O PPP over ATM(PPPoA)             |  |  |
|                                                                                                    | O 1483 Routed                     |  |  |
| PPP Settings:                                                                                                    | Username: root Password: •••••    |  |  |
| Default Route:                                                                                                    | ⊙ Enable ○ Disable                |  |  |
| DNS Settings:                                                                                                    | • Attain DNS Automatically        |  |  |
| ○ Set DNS Manually :                                                                                                    |                                   |  |  |
| DNS Server 1:                                                                                                    |                                   |  |  |
| DNS Server 2:                                                                                                    |                                   |  |  |
| next                                                                                                    |                                   |  |  |

2. Inserire le impostazioni dell'interfaccia wireless, quindi premere "Next".

| Quick Setup                |                     |
|----------------------------|---------------------|
| Step 2: Wireless Fast Se   | ttings              |
| Please config basic settir | ngs about wireless. |
|                            |                     |
| WLAN:                      | 💿 Enable 🔘 Disable  |
| Band:                      | 2.4 GHz (B+G+N)     |
| SSID:                      | 11n_ADSL            |
| Encryption:                | None 🖌              |
|                            |                     |
| prev next                  |                     |

- WLAN: Selezionare Enable/Disable per abilitare/disabilitare l'interfaccia wireless.
- Band: Permette di selezionare la banda di frequenza di rete dell'interfaccia.
- SSID: Inserire il nome identificativo della rete Wi-Fi.
- Encryption: Selezionare il tipo di crittografia dal menu a discesa.
- 3. Nella schermata successiva verificare la correttezza delle informazioni inserite e salvare le impostazioni cliccando su "**Apply changes**".

| Quick Setup                                        |                                                                       |
|----------------------------------------------------|-----------------------------------------------------------------------|
| Step 3: Save Settings                              |                                                                       |
| If you need finish settings in the fast config,ple | ase click "Apply Changes".otherwise please click "Cancel" or " Prev". |
|                                                    |                                                                       |
| Settings as follow:                                |                                                                       |
| VPI:                                               | 0                                                                     |
| VCI:                                               | 33                                                                    |
| Encapsulation:                                     | LLC/SNAP                                                              |
| Channel Mode:                                      | pppoe                                                                 |
| ppp username:                                      | root                                                                  |
| ppp password:                                      | admin                                                                 |
| DNS Setting:                                       | DNS Automatically                                                     |
| WLAN :                                             | Enable                                                                |
| Prev Apply Changes Cancel                          |                                                                       |

## 7.4 Setup (Configurazione)

## **WAN** (Configurazione ADSL)

Cliccare su **Setup > WAN** per visualizzare la pagina di configurazione delle impostazioni della connessione Internet. Inserire le informazioni di accesso fornite dall'ISP.

| efault Route Selection:                                                                                                    | O Auto 💿 Specified                                                                 |                                                                                                    |      |
|----------------------------------------------------------------------------------------------------|------------------------------------------------------------------------------------|----------------------------------------------------------------------------------------------------|------|
| /PI:                                                                                                    | 0                                                                                  | VCI:                                                                                                    | 33   |
| incapsulation:                                                                                                    | €LLC                                                                               | OVC-Mux                                                                                                    |      |
| Channel Mode:                                                                                                    | PPPoE 🗸                                                                            | Enable NAPT:                                                                                                    |      |
| Enable IGMP:                                                                                                    |                                                                                    |                                                                                                    |      |
| P Protocol:                                                                                                    | lpv4/lpv6                                                                          |                                                                                                    |      |
| PPP Settings:                                                                                                    |                                                                                    |                                                                                                    |      |
| User Name:                                                                                                    | 1234                                                                               | Password:                                                                                                    | •••• |
|                                                                                                    |                                                                                    |                                                                                                    |      |
| Type:                                                                                                    | Continuous                                                                         | Idle Time (min):                                                                                                    |      |
| Туре:                                                                                                    | Continuous                                                                         | Idle Time (min):                                                                                                    |      |
| Type:<br>WAN IP Settings:                                                                                                    | Continuous                                                                         | ldle Time (min):                                                                                                    |      |
| Type:<br>WAN IP Settings:<br>Type:                                                                                                    | Continuous ♥<br>● Fixed IP                                                         | Idle Time (min):                                                                                                    |      |
| Type:<br>WAN IP Settings:<br>Type:<br>Local IP Address:                                                                                                    | • Fixed IP                                                                         | Idle Time (min): DHCP Remote IP Address:                                                                                                    |      |
| Type:<br>WAN IP Settings:<br>Type:<br>Local IP Address:<br>NetMask:                                                                                              | Fixed IP                                                                           | Idle Time (min): DHCP Remote IP Address:                                                                                                    |      |
| Type:<br>AVAN IP Settings:<br>Type:<br>Local IP Address:<br>NetMask:<br>Default Route:                                                                           | <ul> <li>Fixed IP</li> <li>Disable</li> </ul>                                      | Idle Time (min): DHCP Remote IP Address:                                                                                                    | Auto |
| Type:<br>WAN IP Settings:<br>Type:<br>Local IP Address:<br>NetMask:<br>Default Route:<br>Unnumbered:                                                             | <ul> <li>Fixed IP</li> <li>Disable</li> </ul>                                      | Idle Time (min): DHCP Remote IP Address:  Enable                                                                                                    |      |
| Type:<br>WAN IP Settings:<br>Type:<br>Local IP Address:<br>NetMask:<br>Default Route:<br>Unnumbered:                                                             | <ul> <li>Fixed IP</li> <li>Disable</li> </ul>                                      | Idle Time (min):         DHCP         Remote IP Address:         Image: State State | Auto |
| Type:<br>WAN IP Settings:<br>Type:<br>Local IP Address:<br>NetMask:<br>Default Route:<br>Unnumbered:<br>IPv6 WAN Setting:                                        | <ul> <li>Fixed IP</li> <li>Disable</li> </ul>                                      | Idle Time (min): DHCP Remote IP Address:                                                                                                    | Auto |
| Type:<br>WAN IP Settings:<br>Type:<br>Local IP Address:<br>NetMask:<br>Default Route:<br>Unnumbered:<br>IPv& WAN Setting:<br>Address Mode:                       | <ul> <li>Continuous</li> <li>Fixed IP</li> <li>Disable</li> <li>Slaac ▼</li> </ul> | Idle Time (min):         DHCP         Remote IP Address:         • Enable                                                                                                    |      |
| Type:<br>AVAN IP Settings:<br>Type:<br>Local IP Address:<br>Local IP Address:<br>NetMask:<br>Default Route:<br>Jinnumbered:<br>Pv6 WAN Setting:<br>Address Mode: | <ul> <li>Continuous</li> <li>Fixed IP</li> <li>Disable</li> <li>Slaac </li> </ul>  | Idle Time (min):         DHCP         Remote IP Address:         • Enable                                                                                                    | Auto |
| Type:<br>WAN IP Settings:<br>Type:<br>Local IP Address:<br>NetMask:<br>Default Route:<br>Unnumbered:<br>IPv6 WAN Setting:<br>Address Mode:                       | <ul> <li>Continuous</li> <li>Fixed IP</li> <li>Disable</li> <li>Slaac </li> </ul>  | Idle Time (min):         DHCP         Remote IP Address:         • Enable                                                                                                    | Auto |

Una volta inserite tutte le informazioni premere Add per confermare e salvare le impostazioni.

## ATM

Le impostazioni ATM sono utilizzate per collegarsi al vostro ISP.

| This page is<br>PCR,CDVT, | <b>ings</b><br>: used to config<br>SCR and MBS. | ure the parar | neters for the ATM o | of your ADSL Rou | iter. Here you may | change the setti | ng for QoS, |
|---------------------------|-------------------------------------------------|---------------|----------------------|------------------|--------------------|------------------|-------------|
| VPI:                      |                                                 | VCI:          |                      | Qos: UE          | IR 🖌               |                  |             |
| PCR:                      |                                                 | CDVT          |                      | SCR:             |                    | MBS:             |             |
| ADSL Retr                 | ain: Appl                                       | ly Changes    | Undo                 |                  |                    |                  |             |
| © Curre                   | ent ATM VC Ta                                   | able:         |                      |                  |                    |                  |             |
| Ourress Select            | ent ATM VC Ta<br>VPI                            | able:<br>VCI  | QoS                  | PCR              | CDVT               | SCR              | MBS         |

• VPI: L'intervallo valido per VPI è da 0 a 255. Impostare il VPI assegnato.

• VCI: L'intervallo valido per VCI è da 32 a 65535. Impostare il VCI assegnato.

• QoS: Selezionare il tipo di Quality of Service da utilizzare: UBR (Unspecified Bit Rate), CBR

(Constant Bit Rate), nrt-VBR (non-real-time Variable Bit Rate), rt-VBR (real-time Variable Bit Rate). • **PCR:** inserire il valore di Peak Cell Rate (PCR).

• SCR: inserire il valore di Sustain Cell Rate (SCR).

• MBS: Maximum Burst Size (MBS) si riferisce al numero Massimo di celle che possono essere trasmesse al PCR.

Cliccare su **Apply changes** per salvare le impostazioni. Per rendere operative le modifiche è necessario riavviare il router.

#### ADSL

Aprire la pagina Advanced Setup > ADSL per configurare le impostazioni ADSL.

| ADSL Settings<br>This page allows you to choose wi | hich ADSL modulation settings your modem router will support. |
|----------------------------------------------------|---------------------------------------------------------------|
|                                                    | G.Lite                                                        |
|                                                    | G.Dmt                                                         |
| ADSL modulation:                                   | ✓ T1.413                                                      |
|                                                    | ADSL2                                                         |
|                                                    | ADSL2+                                                        |
| AnnexL Option:                                     | Enabled                                                       |
| AnnexM Option:                                     | Enabled                                                       |
| ADSI Conshility                                    | ☑ Bitswap Enable                                              |
| ADSE Capability.                                   | SRA Enable                                                    |
|                                                    |                                                               |
| Apply Changes                                      |                                                               |

• ADSL modulation: Permette di selezionare i protocolli xdsl. G.lite : G.992.2 Annex A; G.dmt : G.992.1 Annex A; T1.413 : T1.413 issue #2; ADSL2 : G.992.3 Annex A; ADSL2+ : G.992.5 Annex A.

- AnnexL Option: permette di abilitare/disabilitare ADSL2/ADSL2+ Annex L.
- AnnexL Option: permette di abilitare/disabilitare ADSL2/ADSL2+ Annex M
- ADSL Capability: permette di abilitare/disabilitare le opzioni Bitswap e SRA.

Cliccare su **Apply changes** per salvare le impostazioni. Per rendere operative le modifiche è necessario riavviare il router.

#### LAN

Cliccare su **Setup > LAN** per modificare l'indirizzo IP della vostra LAN, l'indirizzo e la subnet mask del vostro dispositivo.

| LAN Interface Setup<br>This page is used to configure the LAN<br>mask, etc | interface of your ADSL Rou  | ter. Here you may | change the setting for IP addresss, subnet |
|----------------------------------------------------------------------------|-----------------------------|-------------------|--------------------------------------------|
| Interface Name:                                                            | Ethernet1                   |                   |                                            |
| IP Address:                                                                | 192.168.1.1                 |                   |                                            |
| Subnet Mask:                                                               | 255.255.255.0               |                   |                                            |
| Secondary IP                                                               |                             |                   |                                            |
| IGMP Snooping:                                                             | <ul> <li>Disable</li> </ul> |                   | OEnable                                    |
| Apply Changes                                                              |                             |                   |                                            |
| LAN Port:                                                                  | <b>~</b>                    |                   |                                            |
| Link Speed/Duplex Mode:                                                    | ~                           | ]                 |                                            |
| Modify                                                                     |                             |                   |                                            |
| ETHERNET Status Table:                                                     |                             |                   |                                            |
| Select                                                                     | Port                        |                   | Link Mode                                  |
| 0                                                                          | LAN1                        |                   | AUTO Negotiation                           |
| 0                                                                          | LAN2                        |                   | AUTO Negotiation                           |
| 0                                                                          | LAN3                        |                   | AUTO Negotiation                           |
| 0                                                                          | LAN4                        |                   | AUTO Negotiation                           |
| MAC Address Control:                                                       |                             | AN3 🗆 LAN4 🗖      | WLAN                                       |
| Apply Changes                                                              |                             |                   |                                            |
| New MAC Address:                                                           |                             | Add               |                                            |
| © Current Allowed MAC Addres                                               | ss Table:                   |                   |                                            |
| MAC Addr                                                                   |                             |                   | Action                                     |

- IP Address: Inserire l'indirizzo IP locale del Router, per esempio 192.168.1.254 (di default).
- IP Subnet Mask: Il numero di default è 255.0.0.0. ma l'utente può modificarlo.
- Secondary IP: se selezionato permette di impostare un indirizzo IP e una subnet mask secondari.

Cliccare su Apply changes per salvare le impostazioni. Quindi cliccare su Save

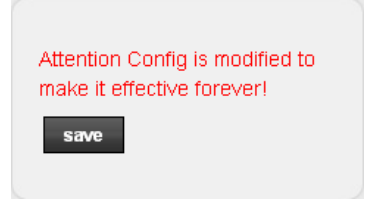

#### DHCP Mode

DHCP (Dynamic Host Configuration Protocol) permette ai diversi client di ottenere una configurazione TCP/IP all'avvio del server.

| DHCP Mode<br>This page can be used to config the I<br>(1)Enable the DHCP Server if you are<br>on your LAN. The device distributes in<br>(2)Enable the DHCP Relay if you are<br>DHCP server IP address.<br>(3)If you choose "None", then the mo | DHCP mode:None,DHCP Relay or DHCP Server.<br>e using this device as a DHCP server. This page lists the IP address pools available to host<br>numbers in the pool to host on your network as they request Internet access.<br>using the other DHCP server to assign IP address to your host on the LAN. You can set the<br>dem will do nothing when the host request a IP address. |  |
|----------------------------------------------------------------------------------------------------|----------------------------------------------------------------------------------------------------|--|
| LAN IP Address: 192.168.1.1                                                                                                    | Subnet Mask: 255.255.255.0                                                                                                    |  |
| DHCP Mode:                                                                                                    | DHCP Server                                                                                                    |  |
| Interface:                                                                                                    | VLAN1 VLAN2 VLAN3 VLAN4 VWLAN VVAP0 VVAP1                                                                                                    |  |
| IP Pool Range:                                                                                                    | <b>192.168.1.</b> 2 <b>192.168.1.</b> 254 <b>Show Client</b>                                                                                                    |  |
| Subnet Mask:                                                                                                    | 255.255.255.0                                                                                                    |  |
| Default Gateway:                                                                                                    | 192.168.1.1                                                                                                    |  |
| Max Lease Time:                                                                                                    | 1440 minutes                                                                                                    |  |
| Domain Name:                                                                                                    | domain.name                                                                                                    |  |
| DNS Servers:                                                                                                    | 192.168.1.1                                                                                                    |  |
|                                                                                                    |                                                                                                    |  |
|                                                                                                    |                                                                                                    |  |
| Apply Changes Undo                                                                                                    |                                                                                                    |  |
| Set VendorClass IP Range                                                                                                    |                                                                                                    |  |

• **DHCP Mode:** è possibile selezionare DHCP Server (per impostare i parametri del server), DHCP Relay (per impostare l'indirizzo del server relay), oppure nessun DHCP.

• IP Pool Range: Specifica l'indirizzo più piccolo e quello più grande nel pool di indirizzi IP.

• Max Lease Time: Definisce il tempo massimo per cui all'utente di una rete è consentito di mantenere una connessione di rete con il dispositivo attraverso l'indirizzo IP corrente (per valore di default è 1400 minuti).

• Domain Name: per assegnare un nome al gruppo di host.

• DHCP Server Address: Specifica l'indirizzo IP del server DHCP del vostro ISP.

#### **DHCP Static IP**

Questa pagina permette di impostare l'indirizzo IP e il Mac Address della vostra LAN.

| DHCP Static IP Configuration<br>This page lists the fixed IP/MAC address on your LAN. The device distributes the number configured to hosts on your network as<br>they request Internet access. |             |                    |             |
|----------------------------------------------------------------------------------------------------|-------------|--------------------|-------------|
| IP Address:                                                                                                    | 0.0.0.0     |                    |             |
| Mac Address:                                                                                                    | 00000000000 | (ex. 00E086710502) |             |
| Add Delete Selected                                                                                                    | Undo        |                    |             |
| 🐵 DHCP Static IP Table:                                                                                                    |             |                    |             |
| Select IP Ad                                                                                                    | dress       |                    | MAC Address |

## LAN IPv6

Questa pagina permette di configurare le impostazioni LAN IPv6. L'utente può settare la modalità RA e la modalità DHCPv6.

| 🕽 Lan Global Address Se  | ting                             |  |
|--------------------------|----------------------------------|--|
| Global Address:          |                                  |  |
| Apply Changes            |                                  |  |
| RA Setting               |                                  |  |
| inable:                  | V                                |  |
| A Flag:                  |                                  |  |
| ) Flag:                  |                                  |  |
| Max Interval:            | 600 Secs                         |  |
| Min Interval:            | 200 Secs                         |  |
|                          |                                  |  |
| Prefix Mode:             | Auto 💌                           |  |
| ULA Enable:              |                                  |  |
| Apply Changes            |                                  |  |
| DHCPv6 Setting           |                                  |  |
| DHCPv6 Mode:             | Auto Mode 🗸                      |  |
| Pv6 Address Suffix Pool: | ::1 - ::fff (ex.:1:1:1:1 or ::1) |  |
|                          |                                  |  |

Cliccare su Apply changes per salvare le impostazioni. Quindi cliccare su Save.

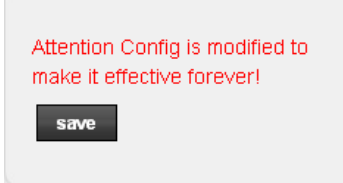

#### WLAN

#### Basic

Selezionare questa pagina per le impostazioni wireless di base.

| Vireless Basic Settings<br>his page is used to configure the parameters | for your wireless network. |
|-------------------------------------------------------------------------|----------------------------|
| Disable Wireless LAN Interface                                          |                            |
| Band:                                                                   | 2.4 GHz (B+G+N)            |
| Mode:                                                                   | AP 🗸                       |
| SSID:                                                                   | 11n_ADSL                   |
|                                                                         |                            |
| Channel Width:                                                          | 40MHZ 💌                    |
| Control Sideband:                                                       | Upper                      |
|                                                                         |                            |
| Channel Number:                                                         | Auto 🗸 Current Channel: 1  |
| Radio Power (Percent):                                                  | 100% 🗸                     |
| Associated Clients:                                                     | Show Active Clients        |
| Apply Changes                                                           |                            |

- Disable Wireless LAN Interface: Abilita/Disabilita l'interfaccia LAN.
- Band: Permette di selezionare la banda.
- Mode: Imposta la Wireless LAN Interface come AP o AP + WDS
- SSID: Il nome identificativo della rete.
- Channel Width: Imposta il Channel Width.
- Control Sideband: Imposta il Control Sideband.

• **Channel Number**: Imposta il canale più appropriato alle proprie impostazioni di rete. Per evitare interferenze ad ogni AP deve essere assegnato un canale diverso.

• Radio Power (mW): La potenza massima in uscita.

Cliccare su Apply changes per salvare le impostazioni.

#### Security

Questa pagina permette di configurare le impostazioni relative alla sicurezza della rete wireless. Per impostazione predefinita il router utilizza il protocollo di crittografia **WPA2-AES**. La chiave di rete è riportata sull'etichetta posta alla base del router. Il nome SSID della rete wireless predefinita è **Hamlet**.

| Wireless Security Setup<br>This page allows you setup the wirele:<br>access to your wireless network. | ss security. Turn on WEP or WPA by using Encryption Keys could prevent any unauthorized |
|----------------------------------------------------------------------------------------------------|-----------------------------------------------------------------------------------------|
| SSID TYPE:                                                                                            |                                                                                         |
| Encryption: None                                                                                      | Set WEP Key                                                                             |
| Use 802.1x Authentication                                                                             | ○ WEP 64bits ○ WEP 128bits                                                              |
| WPA Authentication Mode:                                                                              | O Enterprise (RADIUS) 💿 Personal (Pre-Shared Key)                                       |
| Pre-Shared Key Format:                                                                                | Passphrase 🗸                                                                            |
| Pre-Shared Key:                                                                                       | *****                                                                                   |
| Authentication RADIUS Server:                                                                         | Port 1812 IP address 0.0.0.0 Password                                                   |
| Note: When encryption WEP is sele                                                                     | cted, you must set WEP key value.                                                       |
| Apply Changes                                                                                         |                                                                                         |

• SSID TYPE: Imposta il tipo di SSID

• Encryption: Per proteggere la vostra rete si raccomanda di selezionare una delle opzioni presenti nel menu a tendina.

• Set WEP Key: Imposta la WEP Key

• Use 802.1x Authentication: Se selezionata abilita l'autenticazione 802.1x.

• WPA Authentication Mode: Le modalità di autenticazione disponibili per la crittografia WPA sono WPA-RADIUS e Pre-Shared Key.

WPA-RADIUS usa un server RADIUS esterno per effettuare l'autenticazione; inserire nei relativi campi l'indirizzo IP del server RADIUS, la porta RADIUS (1812 come valore predefinito) e la password.

Pre-Shared Key è basata su una password condivisa conosciuta solo dalle parti coinvolte.

• Pre-Shared Key Format: Imposta il formato della password.

• Pre-Shared Key: Imposta la password.

• Authentication RADIUS Server: Porta, indirizzo IP e password del server RADIUS esterno.

Cliccare su Apply changes per salvare le impostazioni.

## Wireless Multiple BSSID Settings

Questa pagina permette di impostare i VAP (Virtual Access Points), ovvero abilitare/disabilitare gli AP virtuali, scegliere l'SSID e il tipo di autenticazione.

| Wireless Multiple BSSID Setup<br>This page allows you to set virutal access points(VAP). Here you can enable/disable virtual AP, and set its SSID and<br>authentication type. click "Apply Changes" to take it effect. |                                                                                                    |  |
|----------------------------------------------------------------------------------------------------|----------------------------------------------------------------------------------------------------|--|
| Enable VAP0                                                                                                    |                                                                                                    |  |
| SSID:                                                                                                    | 11n_ADSL_VAP0                                                                                                    |  |
| broadcast SSID:                                                                                                    | Enable O Disable                                                                                                    |  |
| Relay Blocking:                                                                                                    | O Enable O Disable                                                                                                    |  |
| Authentication Type:                                                                                                    | ○ Open System ○ Shared Key ④ Auto                                                                                                    |  |
|                                                                                                    |                                                                                                    |  |
| Enable VAP1                                                                                                    |                                                                                                    |  |
|                                                                                                    |                                                                                                    |  |
| SSID:                                                                                                    | 11n_ADSL_VAP1                                                                                                    |  |
| SSID:<br>broadcast SSID:                                                                                                    | 11n_ADSL_VAP1          • Enable       O Disable                                                                                                    |  |
| SSID:<br>broadcast SSID:<br>Relay Blocking:                                                                                                    | 11n_ADSL_VAP1            • Enable         • Disable         • Disable       |  |
| SSID:<br>broadcast SSID:<br>Relay Blocking:<br>Authentication Type:                                                                                                    | 11n_ADSL_VAP1            • Enable         • Disable         • Disable         • Open System         • Shared Key         • Auto         • Open System         • Shared Key         • Auto         • Open System         • Shared Key         • Open System         • Shared Key         • Open System         • Open System         • Shared Key         • Open System         • Open System         • Open Sy |  |

#### **Access Control List**

Questa pagina permette di abilitare la gestione remota.

Le liste "Allowed Listed" e "Deny Listed" permettono rispettivamente di impostare a quali indirizzi MAC consentire l'accesso e a quali negarlo.

| Wireless Access Control<br>If you choose 'Allowed Listed', only those clients whose wireless MAC addresses are in the access control list will be able to<br>connect to your Access Point. When 'Deny Listed' is selected, these wireless clients on the list will not be able to connect the<br>Access Point. |               |  |
|----------------------------------------------------------------------------------------------------|---------------|--|
| Wireless Access Control Mode: Disable 🗸                                                                                                    | Apply Changes |  |
| MAC Address: (ex. 00E086710502)                                                                                                    | Add Reset     |  |
| Ourrent Access Control List:                                                                                                    |               |  |
| MAC Address                                                                                                    | Select        |  |
| Delete Selected Delete All                                                                                                    |               |  |
#### **Advanced Settings**

È consigliabile la modifica di queste impostazioni avanzate solo ad utenti con le adeguate conoscenze tecniche.

| Vireless Advanced Setting:<br>hese settings are only for more techr<br>ettings should not be changed unles | S<br>iically advanced users who have a sufficient knowledge about wireless LAN. These<br>s you know what effect the changes will have on your Access Point.                                                                                                    |
|----------------------------------------------------------------------------------------------------|----------------------------------------------------------------------------------------------------|
| Authentication Type:                                                                                       | ○ Open System ○ Shared Key ④ Auto                                                                                                    |
| Fragment Threshold:                                                                                        | 2346 (256-2346)                                                                                                    |
| RTS Threshold:                                                                                             | 2347 (0-2347)                                                                                                    |
| Beacon Interval:                                                                                           | 100 (20-1024 ms)                                                                                                    |
| DTIM Interval:                                                                                             | 1 (1-255)                                                                                                    |
| Data Rate:                                                                                                 | Auto 🔽                                                                                                    |
| Preamble Type:                                                                                             | O Short Preamble     O Short Preamble     O     O |
| Broadcast SSID:                                                                                            | Inabled ○ Disabled                                                                                                    |
| Relay Blocking:                                                                                            | ○ Enabled 		 O Disabled                                                                                                    |
| Ethernet to Wireless Blocking:                                                                             | ○ Enabled 		 O Disabled                                                                                                    |
| Wifi Multicast to Unicast:                                                                                 |                                                                                                    |
| Aggregation:                                                                                               |                                                                                                    |
| Short GI:                                                                                                  | ● Enabled      ○ Disabled                                                                                                    |
| Annte Changes                                                                                              |                                                                                                    |

• SSID TYPE: Imposta il tipo

• Authentication Type: Imposta il tipo di autenticazione tra le opzioni disponibili: Open System, Shared Key e Auto.

• Fragment Threshold: la soglia (numero di byte) per il limite di frammentazione per i messaggi diretti. È il formato massimo di frammentazione dei dati che può essere trasmesso. Impostare un valore compreso tra 256 e 2346.

• **RTS Threshold:** La soglia (numero di byte) RTS (Request To Send) per l'attivazione dell'handshake RTS/CTS. I dati con una dimensione di cornice superiore a questo valore eseguiranno l'handshake RTS/CTS. L'impostazione di tale attributo superiore alla dimensione massima MSDU (MAC service data unit) disattiverà l'handshake RTS/CTS. L'impostazione di tale attributo su zero attiverà l'handshake RTS/CTS. Inserire un valore compreso tra 1500 e 2347.

• **Beacon interval:** Beacon è un pacchetto di informazioni che il Router invia a tutti per indicare la propria disponibilità. Un intervallo beacon indica l'intervallo trascorso tra l'invio di un beacon e il successivo. L'intervallo beacon può essere regolato in millisecondi (ms). Inserire un valore tra 20 e 1.000.

• Data Rate: mostra la velocità di trasferimento dati per Downstream/Upstream.

Preamble Type Specify the Preamble type is short preamble or long preamble.

• Preamble Type: permette di scegliere il Preamble Type tra breve e lungo.

• Broadcast SSID: Abilita/Disabilita l'opzione Broadcast SSID. Il valore predefinito è Enabled.

- Relay Blocking: Abilita/Disabilita l'opzione Relay Blocking.
- Ethernet to Wireless Blocking: Abilita/Disabilita l'opzione Ethernet to Wireless Blocking.
- Wifi Multicast to Unicast: Abilita/Disabilita l'opzione Wifi Multicast to Unicast.
- Aggregation: Abilita/Disabilita l'opzione Aggregation.
- Short GI: Abilita/Disabilita l'opzione Short GI.

#### WPS (Impostazioni WPS)

La funzione WPS (Wi-Fi Protected Setup) permette di stabilire con facilità una connessione tra il router e i client wireless. Ogni client wireless compatibile WPS può stabilire una connessione sicura con il router semplicemente premendo un tasto o immettendo un codice PIN.

| Wi-Fi Protected Setup<br>This page allows you to change the set<br>automically syncronize its setting and co | ting for WPS (Wi-Fi Protected Setup).<br>onnect to the Access Point in a minute | Using this feature could let your wireless client<br>a without any hassle. |
|----------------------------------------------------------------------------------------------------|---------------------------------------------------------------------------------|----------------------------------------------------------------------------|
| Disable WPS                                                                                                  |                                                                                 |                                                                            |
| WPS Status:                                                                                                  | Configured O UnConfigured                                                       |                                                                            |
| Self-PIN Number:                                                                                             | 01120219 Regenerate F                                                           | PIN                                                                        |
| Push Button Configuration:                                                                                   |                                                                                 | Start PBC                                                                  |
| Apply Changes Reset                                                                                          |                                                                                 |                                                                            |
| Ourrent Key Info:                                                                                            |                                                                                 |                                                                            |
| Authentication                                                                                               | Encryption                                                                      | Кеу                                                                        |
| Open                                                                                                    | None                                                                            | N/A                                                                        |
|                                                                                                    | Start PIN                                                                       |                                                                            |

• Disable WPS: Se selezionato disabilita l'opzione WPS.

• WPS status: Indica se la funzione WPS è configurata oppure no.

• Self-PIN Number: Il codice PIN dell'AP. Questo codice può essere rigenerato cliccando su

**Regenerate PIN** oppure digitando nel campo un codice di 4 cifre e cliccare su **Apply Changes**. • **Push Button Configuration**: "Self-PIN Number" is AP's PIN. Whenever users want to change AP's PIN, they could click "Regenerate PIN" and then click " Apply Changes". Moreover, if users want to make their own PIN, they could enter four-digit PIN without checksum and then click " Apply Changes".

• Push Button Configuration: Invoca il metodo PBC del WPS.

• Client PIN Number: Viene utilizzato quando un utente vuole unirsi alla rete dell'AP. È necessario inserire un codice PIN da 4 a 8 cifre.

# 7.5 Advanced (Impostazioni avanzate)

#### Route

#### Static Route (Routing Statico)

La funzione di routing statico determina il percorso che il router segue per raggiungere un host o un'altra rete.

| Routing Configuration<br>This page is used to configure t | the routing information. H | ere you can add/delete IP rou | ites.   |        |     |
|-----------------------------------------------------------|----------------------------|-------------------------------|---------|--------|-----|
| Enable:                                                   |                            |                               |         |        |     |
| Destination:                                              |                            |                               |         |        |     |
| Subnet Mask:                                              |                            |                               |         |        |     |
| Next Hop:                                                 |                            |                               |         |        |     |
| Metric:                                                   | 1                          |                               |         |        |     |
| Interface:                                                | ~                          |                               |         |        |     |
| Add Route Update                                          | Delete Selected            | Show Routes                   |         |        |     |
| Static Route Table:                                       |                            |                               |         |        |     |
| Select State                                              | Destination                | Subnet Mask                   | NextHop | Metric | łtf |

• Enable: abilita la route selezionata o la route da aggiungere

• Destination: Indirizzo IP della rete di destinazione

• Subnet Mask: mask address di destinazione.

• Next Hop: Indirizzo IP dell'hop successivo.

• Metric: Introdurre il numero di hop. Mettere tale valore in funzione del numero di Router che bisogna attraversare per arrivare alla rete desiderata.

• Interface: L'interfaccia WAN.

#### **IPv6 Static Route**

Questa pagina permette di configurare le impostazioni relative al routing IPv6.

| IPv6 Routing Confi<br>This page is used to confi | <b>guration</b><br>gure the ipv6 routing information. He | re you can add/delete IPv6 routes |           |
|--------------------------------------------------|----------------------------------------------------------|-----------------------------------|-----------|
| Destination:                                     |                                                          |                                   |           |
| Prefix Length:                                   |                                                          |                                   |           |
| Next Hop:                                        |                                                          |                                   |           |
| Interface:                                       | ×                                                        |                                   |           |
| Add Route Delete                                 | e Selected                                               |                                   |           |
| ③ IPv6 Static Route                              | Table:                                                   |                                   |           |
| Select                                           | Destination                                              | NextHop                           | Interface |

- Destination: Indirizzo IP della rete di destinazione
- Prefix Lenght: Lunghezza del prefisso.
- Next Hop: Indirizzo IP dell'hop successivo.
- Interface: L'interfaccia WAN.

#### RIP

Il RIP è un protocollo internet che può essere configurato per scambiare informazioni sulle tabelle di routing sulla vostra LAN.

| RIP Configuration<br>Enable the RIP if you are u<br>Protocol. | using this device as a RIF | -enabled router to communic | ate with others using the Routing Information |
|---------------------------------------------------------------|----------------------------|-----------------------------|-----------------------------------------------|
| RIP:                                                          | ⊙ Off (                    | ) on                        | Apply                                         |
| interface:                                                    | brO                        | <b>v</b>                    |                                               |
| Recv Version:                                                 | RIP1 🗸                     | ]                           |                                               |
| Send Version:                                                 | RIP1 🗸                     | ]                           |                                               |
| Add Delete                                                    |                            |                             |                                               |
| ③ Rip Config List:                                            |                            |                             |                                               |
| Select                                                        | interface                  | Recv Version                | Send Version                                  |

- RIP: Abilita/disabilita l'opzione RIP
- Interface: L'interfaccia sulla quale abilitare l'opzione RIP.
- Receive Version: La versione del protocollo RIP.
- Send Mode: La versione del protocollo RIP usata dall'interfaccia durante l'invio.

### NAT

#### DMZ

Questa pagina permette di impostare i parametri DMZ. Se avete un PC locale client su cui non è possibile eseguire correttamente un'applicazione Internet da dietro il firewall NAT, è possibile permettere al client di eseguire l'applicazione creando una DMZ virtuale.

| DMZ<br>A Demilitarized Zone is used to<br>Typically, the DMZ host contains<br>servers and DNS servers. | provide Internet services without sacrificing unauthorized acces<br>s devices accessible to Internet traffic, such as Web (HTTP ) sen | ss to its local private network.<br>vers, FTP servers, SMTP (e-mail) |
|----------------------------------------------------------------------------------------------------|----------------------------------------------------------------------------------------------------|----------------------------------------------------------------------|
| WAN Interface:                                                                                         | pppoe1 🗸                                                                                                    |                                                                      |
| DMZ Host IP Address:                                                                                   |                                                                                                    |                                                                      |
| Apply Changes Reset                                                                                    |                                                                                                    |                                                                      |
| Ourrent DMZ Table:                                                                                     |                                                                                                    |                                                                      |
| Select                                                                                                 | WAN Interface                                                                                                    | DMZ Ip                                                               |
| Delete Selected                                                                                        |                                                                                                    |                                                                      |

- WAN Interface: L'interfaccia WAN da utilizzare.
- DMZ Host IP Address: Assegna un indirizzo IP statico all'host DMZ.

#### Virtual Server (Server Virtuale)

Questa pagina permette di impostare il server virtuale. E' possibile configurare il router come server virtuale per consentire agli utenti remoti che accedono a servizi come Web o FTP sulla rete locale attraverso indirizzi IP pubblici, di essere automaticamente reindirizzati ai server locali configurati con indirizzi IP privati. In altre parole, a seconda del servizio richiesto (numeri di porta TCP/UDP), il router reindirizza la richiesta di servizi esterni al server appropriato (situato su un altro indirizzo IP interno. Il router consente all'utente di configurare la mappatura delle porte necessarie per soddisfare tali richieste.

| <b>'irtual Server</b><br>his page allows you to config virtual server,so others can access the server through the Gateway. |                                                                |  |  |
|----------------------------------------------------------------------------------------------------|----------------------------------------------------------------|--|--|
| Service Type:                                                                                                    |                                                                |  |  |
| Susual Service Name:                                                                                                    | AUTH 🗸                                                         |  |  |
| O User-defined Service Name:                                                                                               |                                                                |  |  |
| Protocol:                                                                                                    | TCP                                                            |  |  |
| WAN Setting:                                                                                                    | Interface 🔽                                                    |  |  |
| WAN Interface:                                                                                                    | pppoe1 🗸                                                       |  |  |
| WAN Port:                                                                                                    | 113 (ex. 5001:5010)                                            |  |  |
| LAN Open Port:                                                                                                    | 113                                                            |  |  |
| LAN Ip Address:                                                                                                    |                                                                |  |  |
| Apply Changes                                                                                                    | arding Table.                                                  |  |  |
| ServerName Protocol Lo                                                                                                    | cal IP Address Local Port WAN IP Address WAN Port State Action |  |  |

- Usual Service Name: Il nome del servizio.
- User-defined Service Name: Consente di impostare manualmente il nome del servizio.
- Protocol: Si può selezionare il tipo di protocollo tra TCP e UDP.
- WAN Setting: Il tipo di impostazione della WAN.
- WAN Interface: L'interfaccia WAN.
- WAN Port: Il numero della porta di destinazione della WAN.
- LAN Open Port: Il numero della porta di destinazione della LAN.
- LAN Ip Address: L'indirizzo IP del server locale.

Cliccare su **Apply changes** per salvare le impostazioni. Una volta configurato il Server Virtuale, la tabella verrà aggiornata con la nuova regola.

| Ourrent Virtual Server Forwarding Table: |          |                  |            |                |          |        |                |
|------------------------------------------|----------|------------------|------------|----------------|----------|--------|----------------|
| ServerName                               | Protocol | Local IP Address | Local Port | WAN IP Address | WAN Port | State  | Action         |
| FTP                                      | tcp      | 192.168.1.2      | 21-21      | pppoe1         | 21-21    | Enable | Delete Disable |

Quindi cliccare su Save.

#### ALG

Questa pagina permette di configurare l'opzione NAT ALG and Pass-Through.

| VAT ALG and Pass-Through<br>Setup NAT ALG and Pass-Through configuration |          |  |
|--------------------------------------------------------------------------|----------|--|
| IPSec Pass-Through:                                                      | 🗹 Enable |  |
| L2TP Pass-Through:                                                       | 🗹 Enable |  |
| PPTP Pass-Through:                                                       | 🗹 Enable |  |
| FTP:                                                                     | 🗹 Enable |  |
| H.323:                                                                   | 🗹 Enable |  |
| SIP:                                                                     | 🗹 Enable |  |
| RTSP:                                                                    | 🗹 Enable |  |
| ICQ:                                                                     | 🗹 Enable |  |
| MSN:                                                                     | 🗹 Enable |  |
| Apply Changes Reset                                                      |          |  |

Dopo aver selezionato/deselezionato le impostazioni desiderate, cliccare su **Apply changes** per salvare le impostazioni.

#### NAT Exclude IP

Questa pagina viene utilizzata per impostare degli indirizzi IP da escludere dal pool di indirizzi NAT.

| NAT EXCLUDE IP<br>This page is used to config sor<br>specified interface. | e source ip address which use the purge route mode when access internet through the |
|---------------------------------------------------------------------------|-------------------------------------------------------------------------------------|
| interface:                                                                | pppoe1 🗸                                                                            |
| IP Range:                                                                 |                                                                                     |
| Apply Changes Reso                                                        |                                                                                     |
| Ourrent NAT Exclude                                                       | P Table:                                                                            |
| WAN Interfe                                                               | e Low IP High IP Action                                                             |

Cliccare su **Apply changes** per salvare le impostazioni. Una volta configurato il Server Virtuale, la tabella verrà aggiornata con la nuova regola. Quindi cliccare su **Save**.

#### Port Trigger

I valori impostati in questa pagina consentono di limitare la trasmissione di alcuni pacchetti dalla vostra rete locale ad Internet, attraverso il Gateway. Questi filtri possono essere utili per aumentare la sicurezza della vostra rete.

| Nat Port Trigger: | :                 | 🔘 Enable 💿       | Disable           |                 |               |          |
|-------------------|-------------------|------------------|-------------------|-----------------|---------------|----------|
| Apply Changes     |                   |                  |                   |                 |               |          |
| Application Type  | :                 |                  |                   |                 |               |          |
| 💿 Usual Applic    | ation Name:       |                  | Selec             | t One           | ~             |          |
| O User-defined    | d Application Nam | ie:              |                   |                 |               |          |
| Start Match Port  | End Match Port    | Trigger Protocol | Start Relate Port | End Relate Port | Open Protocol | Nat Type |
|                   |                   | UDP V            |                   |                 | UDP 🗸         | outgoing |
|                   |                   | UDP 🗸            |                   |                 | UDP 🗸         | outgoing |
|                   |                   | UDP 🖌            |                   |                 | UDP 🔽         | outgoing |
|                   |                   | UDP 💌            |                   |                 | UDP 🔽         | outgoing |
|                   |                   | UDP 👻            |                   |                 | UDP 🗸         | outgoing |
|                   |                   | UDP 🖌            |                   |                 | UDP 🔽         | outgoing |
|                   |                   | UDP 🔽            |                   |                 | UDP 🔽         | outgoing |
|                   |                   | UDP 🔽            |                   |                 | UDP 🔽         | outgoing |
|                   |                   |                  |                   |                 |               |          |
| Apply Changes     |                   |                  |                   |                 |               |          |

#### **FTP ALG Config**

Questa pagina permette di configurare il Server FTP ALG e le porte del client FTP ALG.

| FTP ALG Confi<br>This page is used to | <b>juration</b><br>configure FTP Server ALG and FTP Client ALG ports . |
|---------------------------------------|------------------------------------------------------------------------|
| FTP ALG port:                         |                                                                        |
| Add Dest Ports                        | Delete Selected DestPort                                               |
| 💿 FTP ALG po                          | s Table:                                                               |
| Select                                | Ports                                                                  |
| 0                                     | 21                                                                     |

#### **NAT IP Mapping**

I valori impostati in questa pagina consentono di configurare la mappatura diretta di un pool di indirizzi IP.

| NAT IP MAPPING<br>Entries in this table allow you to config one IP pool for specified source ip address from lan,so one packet which's source ip is in<br>range of the specified address will select one IP address from pool for NAT. |              |                 |               |        |
|----------------------------------------------------------------------------------------------------|--------------|-----------------|---------------|--------|
| Type: One-to-One 🔽                                                                                                    |              |                 |               |        |
| Local Start IP:                                                                                                    |              |                 |               |        |
| Local End IP:                                                                                                    |              |                 |               |        |
| Global Start IP:                                                                                                    |              |                 |               |        |
| Global End IP:                                                                                                    |              |                 |               |        |
| Apply Changes Reset                                                                                                    |              |                 |               |        |
| 🐵 Current NAT IP MAPPING Table:                                                                                                    |              |                 |               |        |
| Local Start IP                                                                                                    | _ocal End IP | Global Start IP | Global End IP | Action |
| Delete Selected Delete All                                                                                                    |              |                 |               |        |

Cliccare su Apply changes per salvare le impostazioni.

#### QoS

#### IP QoS

Questa pagina permette di stabilire le regole per la precedenza di trasmissione di pacchetti in arrivo.

| P QoS<br>Entries in this table are used to assign the precedence for each incoming packet based on specified policy.<br>Config Procedure:<br>1: set traffic rule.<br>2: assign the precedence or add marker for different stream. |  |  |  |  |
|----------------------------------------------------------------------------------------------------|--|--|--|--|
| IP QoS:      disable      enable                                                                                                    |  |  |  |  |
| Apply                                                                                                    |  |  |  |  |

#### CWMP

#### **CWMP** Configuration

CWMP è un protocollo per la cominicazione tra CPE e ACS (Auto-Configuration Server).

| ACS:                      |                                |
|---------------------------|--------------------------------|
| Enable:                   | V                              |
| URL:                      | http://172.21.70.44/cpe/?pd128 |
| User Name:                | rtk                            |
| Password:                 | rtk                            |
| Periodic Inform Enable:   | O Disable 💿 Enable             |
| Periodic Inform Interval: | 300 seconds                    |
|                           |                                |
| Connection Request:       |                                |
| User Name:                | rtk                            |
| Password:                 | rlk                            |
| Path:                     | hr069                          |
| Port:                     | 7547                           |
|                           |                                |
| Debug:                    |                                |
| ACS Certificates CPE:     |                                |
| ACS Certificates CPE:     | ⊙ No ◯ Yes                     |
| Show Message:             | ⊙ Disable ○ Enable             |
| CPE Sends GetRPC:         | ● Disable ○ Enable             |
| Skip MReboot:             | ⊙ Disable ○ Enable             |
| Delay:                    | O Disable 💿 Enable             |
| Auto-Execution:           | O Disable 💿 Enable             |
| Apply Changes Reset       |                                |
| Certificate Management:   |                                |
| CPE Certificate Password: | client Apply Undo              |
|                           |                                |

#### ACS Field

• URL: L'indirizzo URL dell'ACS (ad esempio http://10.0.0.1:80, https://10.0.0.1:443

• User Name: La username che il dispositivo DSL deve usare quando si connette all'ACS.

• Password: La password che il dispositivo DSL deve usare quando si connette all'ACS.

• Periodic Inform Enable: Se disabilitato, il dispostivio DSL invierà solo una volta all'avvio del sistema

un Inform RPC all'ACE. Se abilitato invece continuerà a farlo periodicamente.

• Periodic Inform Interval: Tempo dell'intervallo, in secondi, tra un invio e l'altro.

**Connection Request Field** 

• User Name: La username che l'ACS remoto deve usare quando si connette al dispositivo.

• Password: La password che l'ACS remoto deve usare quando si connette al dispositivo.

• Path: Il percorso del dispositivo (IP del dispositivo, percorso e porta: http://Device\_IP:Port/Path)

• Port: La porta del dispositivo.

#### Port Mapping

#### **Port Mapping Configuration**

Il dispositivo DSL fornisce diversi gruppi di interfaccia. Sono supportati fino a cinque gruppi di interfaccia, tra cui un gruppo predefinito. Le interfacce LAN e WAN possono essere incluse. Il traffico proveniente da un'interfaccia di un gruppo può essere instradata solo alle interfacce nello stesso gruppo. Così, il dispositivo DSL può isolare il traffico da gruppo a gruppo per alcune applicazioni. Per impostazione predefinita, tutte le interfacce (LAN e WAN) appartengono al gruppo predefinito, e gli altri quattro gruppi sono tutti vuoti. È possibile assegnare un'interfaccia a qualsiasi gruppo ma ad un solo gruppo.

| ort Mapping Co<br>manipulate a mappi<br>Select a group from 1<br>Select interfaces fror<br>ttons to manipulate t<br>Click "Apply Changes | nfiguration<br>ng group:<br>he table.<br>n the available/grouped interfa<br>he required mapping of the po<br>s" button to save the changes. | ce list and add it to the gr<br>rts.   | rouped/available interface list using th | ne arrow |
|----------------------------------------------------------------------------------------------------|----------------------------------------------------------------------------------------------------|----------------------------------------|------------------------------------------|----------|
| ote that the selected                                                                                                    | interfaces will be removed fr                                                                                                    | om their existing groups               | and added to the new group.              |          |
| ⊙ Disable  ○ Er                                                                                                    | able                                                                                                    |                                        |                                          |          |
| WAN                                                                                                    |                                                                                                    |                                        |                                          |          |
|                                                                                                    | ~                                                                                                    | Add>                                   |                                          |          |
| LAN                                                                                                    | <u>^</u>                                                                                                    | <del< th=""><th>✓</th><th></th></del<> | ✓                                        |          |
|                                                                                                    | V                                                                                                    |                                        |                                          |          |
| Select                                                                                                    |                                                                                                    | Interfaces                             |                                          | Status   |
| Default                                                                                                    | LAN1,LAN2,LAN3,LAN4,wl                                                                                                    | an,wian-vap0,wian-vap1,w               | ian-vap2,wian-vap3,pppoe1                | Enabled  |
| Group1                                                                                                    |                                                                                                    |                                        |                                          |          |
| Group2                                                                                                    |                                                                                                    |                                        |                                          |          |
| Group3                                                                                                    |                                                                                                    |                                        |                                          |          |
| Apply                                                                                                    |                                                                                                    |                                        |                                          |          |

• Enabled/Disabled: Abilita/Disabilita l'opzione di raggruppamento. Se disabilitato, tutte le interfacce appartengono al gruppo predefinito.

• Interface groups: Per modificare un gruppo, selezionare un gruppo dalla tabella, quindi selezionare le interfacce dalla lista presente e aggiungerle/eliminarle usando I tasti a disposizione.

#### Others

#### **Bridging** Questa pagina permette di

configurare e visualizzare i parametri del bridge.

| Bridge Setting<br>This page is used to configure the bridge parameters. Here you can change the settings or view some information on the bridge<br>and its attached ports. |                    |  |  |
|----------------------------------------------------------------------------------------------------|--------------------|--|--|
| Ageing Time:                                                                                                    | 300 (seconds)      |  |  |
| 802.1d Spanning Tree:                                                                                                    | Oisabled ○ Enabled |  |  |
| Apply Changes Undo Show MACs                                                                                                    |                    |  |  |

Ageing Time: Imposta il tempo dopo il quale, non ricevendo alcun frame da un certo indirizzo Ethernet, il bridge farà scadere tale indirizzo, eliminandolo dal Forwarding Database.
802.1d Spanning Tree: Abilita/Disabilita lo spanning tree protocol.

Cliccare su Apply changes per salvare le impostazioni.

#### **Client Limit**

Permette di limitare il numero massimo di dispositivi che possono accedere ad Internet attraverso il router.

| Client Limit Configuration<br>This page is used to configure the capability of force how many device can access to Internet! |  |  |
|----------------------------------------------------------------------------------------------------|--|--|
| Client Limit Capability: <ul> <li>O Disable</li> <li>D Enable</li> </ul>                                                     |  |  |
| Apply Changes                                                                                                    |  |  |

#### **Tunnel Configuration**

Permette di configurare il v6inv4 tunnel o il v4inv6 tunnel.

| Tunnel Configuration<br>This page is used to configure v6inv4 tunnel or v4inv6 tunnel. |                                   |  |
|----------------------------------------------------------------------------------------|-----------------------------------|--|
| V6inV4 Tunnel:                                                                         |                                   |  |
| Enable:                                                                                |                                   |  |
| Interface:                                                                             | (Only support IPv4 Wan Interface) |  |
| Mode:                                                                                  | 6to4 Tunne 🗸                      |  |
| Apply Changes                                                                          |                                   |  |
| DS-Lite Tunnel:                                                                        |                                   |  |
| Enable:                                                                                |                                   |  |
| Interface:                                                                             | (Only support IPv6 Wan Interface) |  |
| Mode:                                                                                  | Auto 🗸                            |  |
| Apply Changes                                                                          |                                   |  |

Cliccare su Apply changes per salvare le impostazioni.

#### Others

Questa pagina contiene altre impostazioni avanzate che possono essere personalizzate.

| Other Advanced Configuration<br>Here you can set other miscellaneous advanced settings.           |                  |  |
|---------------------------------------------------------------------------------------------------|------------------|--|
| Half Bridge: When enable Half Bridge, that PPPoE(PPPoA)'s connection type will set to Continuous. |                  |  |
| Half Bridge:                                                                                      | ⊙Disable ○Enable |  |
| Interface:                                                                                        | ~                |  |
| Apply Changes Undo                                                                                |                  |  |

# 7.6 Service

#### **IGMP**

#### **IGMP Proxy**

L'IGMP (Internet Group Multicast Protocol) è un protocollo utilizzato per stabilire una relazione di appartenenza in un gruppo Muticast – non è utilizzato per trasportare dati dell'utenza.

| IGMP Proxy Configuration<br>IGMP proxy enables the system to issue IGMP host messages on behalf of hosts that the system discovered through standard<br>IGMP interfaces. The system acts as a proxy for its hosts when you enable it by doing the follows:<br>. Enable IGMP proxy on WAN interface (upstream), which connects to a router running IGMP.<br>. Enable IGMP on LAN interface (downstream), which connects to its hosts. |                    |  |  |
|----------------------------------------------------------------------------------------------------|--------------------|--|--|
| IGMP Proxy:                                                                                                    | O Disable 💿 Enable |  |  |
| Multicast Allowed:                                                                                                    | O Disable 💿 Enable |  |  |
| Robust Count:                                                                                                    | 2                  |  |  |
| Last Member Query Count:                                                                                                    | 2                  |  |  |
| Query Interval:                                                                                                    | 60 (seconds)       |  |  |
| Query Response Interval:                                                                                                    | 100 (*100ms)       |  |  |
| Group Leave Delay:                                                                                                    | 2000 (ms)          |  |  |
| Apply Changes Undo                                                                                                    |                    |  |  |

#### **MLD Proxy**

Questa pagina permette di configurare MLD Proxy e MLD Snooping.

| MLD Configuration<br>MLD Proxy and Snooping can be configured here. |                     |
|---------------------------------------------------------------------|---------------------|
| MLD proxy:                                                          | Oisable O Enable    |
| MLD snooping:                                                       | ⊙ Disable ○ Enable  |
| Robust Counter:                                                     | 2                   |
| Query Interval:                                                     | 125 (Second)        |
| Query Response Interval:                                            | 10000 (millisecond) |
| Response Interval of Last Group Member:                             | 1 (Second)          |
| Apply Changes Cancel                                                |                     |

#### <u>UPnP</u>

Universal Plug and Play (UPnP) è uno standard di rete distribuito e aperto che usa il protocollo TCP/IP per la semplice connettività di rete tra dispositivi peer-to-peer. Un dispositivo UPnP può unirsi alla rete dinamicamente, ottenere un indirizzo IP, trasmettere le proprie caratteristiche e ricevere quelle di altri dispositivi sulla rete. Un dispositivo può lasciare tranquillamente e automaticamente una rete quando non è più in uso.

II NAT traversal dell'UPnP automatizza il processo che consente ad un'applicazione di operare attraverso il NAT. I dispositivi di rete UPnP possono automaticamente configurare l'indirizzamento di rete, annunciare agli altri dispositivi UPnP la loro presenza nella rete e abilitare lo scambio di semplici descrizioni di prodotti e servizi. Il NAT traversal permette:

- Mappatura dinamica della porta
- Acquisizione degli indirizzi IP pubblici
- Assegnamento dei tempi di allocazione alle mappature

Windows Messenger è un esempio di applicazione che supporta il NAT traversal e l'UPnP. Fate riferimento al capitolo *Network Address Translation (NAT)* per ulteriori informazioni.

La natura automatizzata delle applicazioni NAT traversal nello stabilire i propri servizi può presentare problemi di sicurezza della rete. Le informazioni e la configurazione della rete possono anche essere ottenuti e modificati dagli utenti in alcuni ambienti della rete.

Tutti i dispositivi abilitati all'UPnP possono comunicare liberamente con tutti gli altri senza configurazioni aggiuntive. E' comunque possibile disabilitare l'UPnP.

#### **UPnP Configuration**

Questa pagina permette di configurare l'UPnP.

| UPnP Configuration<br>This page is used to configure UPnP. The system acts as a daemon when you enable UPnP. |                    |  |  |
|----------------------------------------------------------------------------------------------------|--------------------|--|--|
| UPnP:                                                                                                    | O Disable 💿 Enable |  |  |
| WAN Interface:                                                                                               | V                  |  |  |
| Apply Changes                                                                                                |                    |  |  |

- UPnP: Abilita/Disabilita la funzionalità UPnP.
- WAN Interface: Permette di selezionare l'interfaccia WAN che utilizzerà l'UPnP.

Cliccare su Apply changes per salvare le impostazioni. Quindi cliccare su Save.

#### DNS

#### **DNS Configuration**

Questa pagina permette di configurare gli indirizzi IP del server DNS per il DNS Relay.

| <b>DNS Configuration</b><br>This page is used to configure the DNS server ip addresses for DNS Relay. |         |  |
|----------------------------------------------------------------------------------------------------|---------|--|
| • Attain DNS Automatically                                                                            |         |  |
| ○ Set DNS Manually                                                                                    |         |  |
| DNS 1:                                                                                                | 0.0.0.0 |  |
| DNS 2:                                                                                                |         |  |
| DNS 3:                                                                                                |         |  |
| Apply Changes Reset Selected                                                                          |         |  |

• Attain DNS Automatically: Permette di usare il server DNS ottenuto dall'interfaccia WAN attraverso il meccanismo di autoconfigurazione.

• Set DNS Manually: è possibile impostare manualmente fino a tre indirizzi IP per il DNS.

Cliccare su Apply changes per salvare le impostazioni. Quindi cliccare su Save.

#### IPv6 DNS

Questa pagina permette di configurare gli indirizzi IPv6 del server DNS.

| IPv6 DNS Config<br>This page is used to c | <b>guration</b><br>configure the DNS server ipv6 addresses | i.         |   |  |  |
|-------------------------------------------|------------------------------------------------------------|------------|---|--|--|
| ● Attain DNS Automatically                |                                                            |            |   |  |  |
| 🔘 Set DNS Manu                            | ally                                                       |            |   |  |  |
|                                           |                                                            |            |   |  |  |
| DNS 1:                                    |                                                            | Interface: | ~ |  |  |
| DNS 2:                                    |                                                            | Interface: | ~ |  |  |
| DNS 3:                                    |                                                            | Interface: | ~ |  |  |
| Apply Changes                             | Reset Selected                                             |            |   |  |  |

#### DDNS

Il DNS dinamico vi permette di aggiornare l'indirizzo IP dinamico con uno o più servizi DNS dinamici. Quindi tutti possono accedere al servizio Web o FTP sul vostro computer con un indirizzo di tipo DSN. Tramite questa funzionalità è possibile registrare un dominio ed associarlo ad un indirizzo IP dinamico. Tutte le volte che il Router si riconnetterà, tramite il client incorporato, comunicherà al server DNS il nuovo indirizzo IP.

Ciò è particolarmente utile per i server Hosting che si collegano via ADSL, in modo che chiunque desideri collegarsi può usare il vostro Domain Name, piuttosto che usare l'indirizzo IP dinamico. Questo indirizzo IP dinamico è l'indirizzo IP WAN del Router, che è assegnato dal vostro provider.

#### Configurazione del DDNS (DNS Dinamico)

Questa pagina permette di configurare il DNS dinamico.

| Dynamic DNS Configuratio<br>This page is used to configure the Dy<br>Dynamic DNS. | n<br>namic DNS address from DynDNS.org or TZO. Here you can Add/Remove to configure |
|-----------------------------------------------------------------------------------|-------------------------------------------------------------------------------------|
| DDNS provider:                                                                    | DynDNS.org                                                                          |
| Hostname:                                                                         | william654321.dyndns.org                                                            |
| Interface:                                                                        | pppoel 🗸                                                                            |
| Enable:                                                                           |                                                                                     |
|                                                                                   |                                                                                     |
| DynDns Settings:                                                                  |                                                                                     |
| Username:                                                                         | william654321                                                                       |
| Password:                                                                         | •••••                                                                               |
| TZO Settings:                                                                     |                                                                                     |
| Email:                                                                            |                                                                                     |
| Key:                                                                              |                                                                                     |
| Add Remove                                                                        |                                                                                     |
| ② Dynamic DDNS Table:                                                             |                                                                                     |
| Select State                                                                      | Service Hostname Username Interface                                                 |

- DDNS provider: Il povider DDNS da impostare.
- Hostname: Digitare il nome del dominio assegnatovi dal vostro provider DDNS.
- Username: Digitare il vostro nome utente.
- Password: Digitare la password.
- •Email: Indirizzo email utilizzato per il DDNS service provider.
- •Key: Chiave assegnata dal DDNS service provider.

Cliccare su Add per aggiungere questa registrazione alla configurazione.

| 💿 Dynan | nic DDNS T | able:   |                          |               |           |
|---------|------------|---------|--------------------------|---------------|-----------|
| Select  | State      | Service | Hostname                 | Username      | Interface |
| 0       | enable     | dyndns  | william654321.dyndns.org | william654321 | pppoe1    |

#### Quindi cliccare su Save.

# 7.7 Firewall

#### **MAC Filter**

#### MAC Filtering

L'utilizzo di un filtro sugli indirizzi MAC Wireless aumenta il livello di sicurezza di una rete wireless. Un filtro sull'indirizzo MAC viene creato e distribuito all'AP in modo che soltanto gli adattatori di rete autorizzati possano collegarsi alla rete. Nonostante lo spoofing degli indirizzi MAC sia una pratica comune per la violazione di una rete, questo può essere utilizzato in combinazione con misure di sicurezza aggiuntive per aumentare il livello di complessità della sicurezza di rete diminuendo la probabilità di una violazione. Gli indirizzi MAC possono essere Aggiunti/Eliminati/Modificati dall'elenco a seconda delle politiche di accesso per gli indirizzi MAC.

Se selezionate **Allow** (Consent), solo quei client il cui indirizzo MAC è inserito nella lista di controllo saranno abilitati ad accedere al vostro Access Point. Se invece selezionate **Deny** (Nega), i client con gli indirizzi MAC inseriti nell'elenco non saranno abilitati a collegarsi all'Access Point.

Mentre lo spoofing degli indirizzi MAC è un mezzo dimostrato di hacking di una rete questo può essere utilizzato in combinazione con misure di sicurezza aggiuntive per aumentare il livello di complessità della sicurezza di rete diminuendo la probabilità di una violazione.

| MAC Filtering<br>Entries in this table are used to restric<br>of such filters can be helpful in securi | certain types of data packets from your local network to Internet through the Gateway. Usi<br>g or restricting your local network. |  |  |  |
|----------------------------------------------------------------------------------------------------|----------------------------------------------------------------------------------------------------|--|--|--|
| Outgoing Default Policy                                                                                | ◯ Demy ⊙ Allow                                                                                                    |  |  |  |
| Incoming Default Policy                                                                                | ○ Deny ④ Allow                                                                                                    |  |  |  |
| Apply                                                                                                  |                                                                                                    |  |  |  |
| Direction:                                                                                             | Outgoing 🗸                                                                                                    |  |  |  |
| Action:                                                                                                | ● Deny ○ Allow                                                                                                    |  |  |  |
| Source MAC:                                                                                            | (ex. 00E086710502)                                                                                                    |  |  |  |
| Destination MAC:                                                                                       | 001333000001 (ex. 00E086710502)                                                                                                    |  |  |  |
| Add                                                                                                    |                                                                                                    |  |  |  |
| 💿 Current MAC Filter Table:                                                                            |                                                                                                    |  |  |  |
| Select Direction                                                                                       | Source MAC Destination MAC Action                                                                                                  |  |  |  |
| Delete Delete All                                                                                      |                                                                                                    |  |  |  |

• **Outgoing Default Action**: Specifica l'azione predefinita per il percorso di bridging/forwarding dalla LAN alla WAN.

• Incoming Default Action: Specifica l'azione predefinita per il percorso di bridging/forwarding dalla WAN alla LAN.

• Direction: Direzione del traffico di bridging/forwarding.

• Action: Selezionare l'opzione desiderata per Consentire o Negare l'associazione dei client wireless presenti in elenco.

- Source MAC Address: L'indirizzo MAC di origine. Deve essere nel formato xxxxxxxxxx.
- Destination MAC Address: L'indirizzo MAC di origine. Deve essere nel formato xxxxxxxxxxx.

Cliccare su Add per aggiungere questa regola. Quindi cliccare su Save.

#### **IP/Port Filtering**

#### **IP/Port Filtering**

Il firewall contiene diverse funzioni che vengono utilizzate per negare o consentire il traffico attraverso il dispositivo. La funzione di IP/Port Filtering consente di negare o consentire a specifici servizi o applicazioni nel percorso di forwarding.

| P'IP'ORT Flitering<br>Entries in this table are use<br>If such filters can be helpfi | ed to restrict certain types of dat<br>ul in securing or restricting your | a packets from your local netw<br>local network. | rork to Internet through the Gateway. Use |  |  |
|--------------------------------------------------------------------------------------|---------------------------------------------------------------------------|--------------------------------------------------|-------------------------------------------|--|--|
| Outgoing Default Policy                                                              |                                                                           |                                                  |                                           |  |  |
| Incoming Default Policy                                                              | ✔ ○ Permit <sup>®</sup> De                                                | O Permit   Deny                                  |                                           |  |  |
| Rule Action:                                                                         | ⊙ Permit ◯ Deny                                                           |                                                  |                                           |  |  |
| Protocol:                                                                            | IP 🗸                                                                      |                                                  |                                           |  |  |
| Direction:                                                                           | Upstream 🖌                                                                |                                                  |                                           |  |  |
| Source IP Address:                                                                   |                                                                           | Mask Address:                                    | 255.255.255.255                           |  |  |
| Dest IP Address:                                                                     |                                                                           | Mask Address:                                    | 255.255.255.255                           |  |  |
| SPort:                                                                               | -                                                                         | DPort:                                           | -                                         |  |  |
| Enable:                                                                              |                                                                           |                                                  |                                           |  |  |
| Apply Changes                                                                        | Reset                                                                     | Help                                             |                                           |  |  |
| 💮 Current Filter Tab                                                                 | le:                                                                       |                                                  |                                           |  |  |
| Rule Protocol S                                                                      | ource IP/Mask SPort                                                       | Dest IP/Mask DPort                               | State Direction Action                    |  |  |

• **Outgoing Default Action**: Specifica l'azione predefinita per il percorso di bridging/forwarding dalla LAN alla WAN.

• Incoming Default Action: Specifica l'azione predefinita per il percorso di bridging/forwarding dalla WAN alla LAN.

- Rule Action: Consente o nega il traffico.
- Direction: Direzione del traffico.
- Protocol: Imposta uno dei tre protocolli: TCP, UDP e ICMP.
- Source IP Address: L'indirizzo IP di origine.
- Source Subnet Mask: La Subnet Mask dell'indirizzo IP di origine.
- Source Port: Il numero iniziale e quello finale delle porte di origine.
- Destination IP Address: L'indirizzo IP di destinazione.
- Destination Subnet Mask: La Subnet Mask dell'indirizzo IP di destinazione.
- Destination Port: Il numero iniziale e quello finale delle porte di destinazione.

Cliccare su Apply changes per salvare le impostazioni. Quindi cliccare su Save.

#### **IPv6/Port Filtering**

| IPv6/Port Filtering<br>Entries in this table are used to restrict<br>Use of such filters can be helpful in se | certain types of ipv6 data<br>curing or restricting your I | i packets from your local<br>ocal network. | network to Internet through the Gateway. |  |  |
|----------------------------------------------------------------------------------------------------|------------------------------------------------------------|--------------------------------------------|------------------------------------------|--|--|
| Outgoing Default Policy                                                                                       | Permit O Deny                                              |                                            |                                          |  |  |
| Incoming Default Policy                                                                                       | ⊖ Permit                                                   | ○ Permit                                   |                                          |  |  |
| Rule Action: <ul> <li>Permit</li> </ul>                                                                       | t 🔿 Deny                                                   |                                            |                                          |  |  |
| Protocol: IPv6 🗸                                                                                              | ]                                                          | lcmp6Type:                                 | PING6 🗸                                  |  |  |
| Direction: Upstream                                                                                           | m 🔽                                                        |                                            |                                          |  |  |
| Source IPv6 Address:                                                                                          |                                                            | Prefix Length:                             |                                          |  |  |
| Dest IPv6 Address:                                                                                            |                                                            | Prefix Length:                             |                                          |  |  |
| SPort:                                                                                                    | -                                                          | DPort:                                     | -                                        |  |  |
| Enable:                                                                                                    |                                                            |                                            |                                          |  |  |
| Apply Changes Reset                                                                                           |                                                            | Help                                       |                                          |  |  |
| Current Filter Table:                                                                                         |                                                            |                                            |                                          |  |  |
| Rule Protocol Source IPv6/Pr                                                                                  | efix SPort Dest IPv                                        | 6/Prefix DPort ICMP61                      | Type State Direction Action              |  |  |

• Outgoing Default Action: Specifica l'azione predefinita per il percorso di forwarding dalla LAN alla WAN.

• Incoming Default Action: Specifica l'azione predefinita per il percorso di forwarding dalla WAN alla LAN.

- Rule Action: Consente o nega il traffico.
- Direction: Direzione del traffico.
- Protocol: Imposta uno dei tre protocolli: TCP, UDP e ICMP.
- Source IP Address: L'indirizzo IP di origine.
- Source Subnet Mask: La Subnet Mask dell'indirizzo IP di origine.
- Source Port: Il numero iniziale e quello finale delle porte di origine.
- Destination IP Address: L'indirizzo IP di destinazione.
- Destination Subnet Mask: La Subnet Mask dell'indirizzo IP di destinazione.
- Destination Port: Il numero iniziale e quello finale delle porte di destinazione.

#### Filtro URL

#### Configurazione del blocco degli indirizzi URL

Il firewall include la possibilità di bloccare l'accesso a specifici indirizzi web URL basati sul confronto tra stringhe. Questo può consentire il blocco di più URL specificando una parola chiave.

| URL Blocking Configuration<br>This page is used to configure the filter | ed keyword. Hi | ere you can add/delete filtered keyword. |
|-------------------------------------------------------------------------|----------------|------------------------------------------|
| URL Blocking Capability:                                                | 💿 Disable      | O Enable                                 |
| Apply Changes                                                           |                |                                          |
| Keyword:                                                                |                |                                          |
| AddKeyword Delete Selected                                              | Keyword        |                                          |
| ③ URL Blocking Table:                                                   |                |                                          |
| Select                                                                  |                | Filtered Keyword                         |

- URL Blocking capability: Abilita/Disabilita la funzione di blocco degli indirizzi URL.
- Keyword: La stringa da filtrare: se l'indirizzo URL contiene questa stringa, verrà bloccato.

Cliccare su **Apply changes** per salvare le impostazioni. Cliccare su **AddKeyword** per aggiungere la stringa da filtrare. Infine cliccare su **Save** per rendere effettive le modifiche.

#### Configurazione dell'ACL

#### ACL

Questa pagina permette di abilitare la gestione remota.

L'utente può accedere in modalità remota al router dopo averne impostato l'IP come Indirizzo IP Sicuro attraverso le applicazioni selezionate. Con l'IP predefinito 0.0.0.0, a ciascun client è consentito di accedere in modalità remota al router.

| ACL Configu<br>You can specify w<br>Entries in this ACL<br>Gateway.<br>Using of such acc | <b>ration</b><br>hich services are acc<br>_ table are used to pe<br>ess control can be he | essable form LAN or WAN side.<br>rmit certain types of data packets from your<br>alpful in securing or restricting the Gateway | local network or Internet network to the managment. |
|------------------------------------------------------------------------------------------|-------------------------------------------------------------------------------------------|----------------------------------------------------------------------------------------------------|-----------------------------------------------------|
| LAN ACL Mode                                                                             | :                                                                                         | White List                                                                                                    | O Black List                                        |
| Apply                                                                                    | e:                                                                                        | White List                                                                                                    | O Black List                                        |
| Direction Sele                                                                           | ct:                                                                                       | ⊙ LAN ○ WAN                                                                                                    |                                                     |
| LAN ACL Swite                                                                            | :h:                                                                                       | O Enable                                                                                                    | ⊙ Disable                                           |
| IP Address:<br>Services Allow                                                            | ved:                                                                                      | ·                                                                                                    | (The IP 0.0.0.0 represent any IP )                  |
| <b>⊠</b> any                                                                             |                                                                                           |                                                                                                    |                                                     |
|                                                                                          |                                                                                           |                                                                                                    |                                                     |
| Add Res                                                                                  | et<br>CL Table:                                                                           |                                                                                                    |                                                     |

#### ACL IPv6

| ACL Configu<br>You can specify w<br>Entries in this ACI<br>Gateway.<br>Using of such acc | ration<br>hich services are acco<br>_ table are used to pe<br>ess control can be he | essable form<br>rmit certain t<br>elpful in secu | n LAN or WAN side.<br>ypes of data packets<br>iring or restricting the | from your lo<br>Gateway m | ocal network or In<br>nanagment. | ernet netw | ork to the |
|------------------------------------------------------------------------------------------|-------------------------------------------------------------------------------------|--------------------------------------------------|------------------------------------------------------------------------|---------------------------|----------------------------------|------------|------------|
| Direction Sele                                                                           | ct:                                                                                 | 💿 LAN                                            | O WAN                                                                  |                           |                                  |            |            |
| LAN ACL Swite                                                                            | ch:                                                                                 | 🔘 Enab                                           | le                                                                     |                           | ⊙ Disable                        |            |            |
| Apply                                                                                    |                                                                                     |                                                  |                                                                        |                           |                                  |            |            |
| IP Address:                                                                              |                                                                                     |                                                  | -                                                                      |                           | (The IP 0.0.0.0 re               | present an | y IP)      |
| Services Allow                                                                           | ved:                                                                                |                                                  |                                                                        |                           |                                  |            |            |
| ⊻ any                                                                                    |                                                                                     |                                                  |                                                                        |                           |                                  |            |            |
| Add Res                                                                                  | et                                                                                  |                                                  |                                                                        |                           |                                  |            |            |
| Select                                                                                   | Direction                                                                           | IF                                               | P Address/Interface                                                    |                           | Service                          | Port       | Action     |

#### DoS

#### Impostazioni del DoS

Questa pagina permette di configurare le impostazioni per automaticamente rilevare e bloccare attacchi Denial of Service (DoS), come Ping of Death, SYN Flood, Port Scan e Land Attack.

| DoS Setting<br>A "denial-of-service" (DoS) attack is characterized by an explicit a<br>using that service. | ttempt by hackers to prevent legitimate users of a service from |
|----------------------------------------------------------------------------------------------------|-----------------------------------------------------------------|
| Enable DoS Prevention                                                                                      |                                                                 |
| Whole System Flood: SYN                                                                                    | 100 Packets/Second                                              |
| Whole System Flood: FIN                                                                                    | 100 Packets/Second                                              |
| Whole System Flood: UDP                                                                                    | 100 Packets/Second                                              |
| Whole System Flood: ICMP                                                                                   | 100 Packets/Second                                              |
| Per-Source IP Flood: SYN                                                                                   | 100 Packets/Second                                              |
| Per-Source IP Flood: FIN                                                                                   | 100 Packets/Second                                              |
| Per-Source IP Flood: UDP                                                                                   | 100 Packets/Second                                              |
| Per-Source IP Flood: ICMP                                                                                  | 100 Packets/Second                                              |
| TCP/UDP PortScan                                                                                           | Low V Sensitivity                                               |
| CMP Smurf                                                                                                  |                                                                 |
| 🗌 IP Land                                                                                                  |                                                                 |
| IP Spoof                                                                                                   |                                                                 |
| IP TearDrop                                                                                                |                                                                 |
| PingOfDeath                                                                                                |                                                                 |
| TCP Scan                                                                                                   |                                                                 |
| CP SynWithData                                                                                             |                                                                 |
| UDP Bomb                                                                                                   |                                                                 |
| UDP EchoChargen                                                                                            |                                                                 |
| Select ALL Clear ALL                                                                                       |                                                                 |
| Enable Source IP Blocking                                                                                  | 300 Block time (sec)                                            |
| Apply Changes                                                                                              |                                                                 |

# 7.8 Maintenance (Manutenzione)

#### **Update**

#### Aggiornamento del firmware

Questa pagina permette di caricare e aggiornare manualmente l'ultima versione del firmware.

| Upgrade Firmware<br>This page allows you upgrade the ADS<br>upload because it may crash the system | L Router firmware to new version. Please note, do not power off the device during the<br>n. |
|----------------------------------------------------------------------------------------------------|---------------------------------------------------------------------------------------------|
| Note:System will reboot after file is up                                                           | loaded.                                                                                     |
| Select File:                                                                                       | Browse                                                                                      |
| Upload Reset                                                                                       |                                                                                             |

Dopo aver cliccato su **Browse**, selezionare la versione del firmware che volete caricare dal vostro file system. Cliccare su **Upload**, quindi su **OK** per rendere effettive le modifiche e attendere che il sistema termini di installare la nuova versione del firmware

| Microsoft Internet Explorer |                                             |  |  |
|-----------------------------|---------------------------------------------|--|--|
| 2                           | Do you really want to upgrade the firmware? |  |  |
|                             | OK Cancel                                   |  |  |

Dal menu a sinistra cliccare su **Reboot** per riavviare il sistema. Selezionare dal menu a tendina **Factory Default Configuration** e cliccare su **Commit changes**.

| Commit/Reboot<br>This page is used to commit changes to system memory and reboot your system with different configurations. |                                 |  |
|----------------------------------------------------------------------------------------------------|---------------------------------|--|
| Reboot from:                                                                                                    | Factory Default Configuration 💌 |  |
| Commit Changes Reset Reboot                                                                                                 |                                 |  |

Attendere che il sistema si riavvii.

| Reboot System! |                                                                |  |
|----------------|----------------------------------------------------------------|--|
|                | Restore factory default configuration, system is rebooting now |  |
|                | Please wait 62 seconds.                                        |  |

#### Backup e ripristino

L'attuale configurazione del router può essere salvata come file sul vostro computer. Questa operazione è raccomandata prima di effettuare modifiche alle impostazioni o prima di aggiornare il firmware.

| Backup/Restore Settings<br>Once the router is configured you can save the configuration settings to a configuration file on your hard drive. You also have the<br>option to load configuration settings. |               |  |
|----------------------------------------------------------------------------------------------------|---------------|--|
| Save Settings to File:                                                                                                    | Save          |  |
| Load Settings from File:                                                                                                    | Browse Upload |  |

Cliccando su **Save** si aprirà una finestra di dialogo che permette di salvare sul computer il file con la configurazione.

**Browse** permette di ripristinare una configurazione precedente caricando un file presente sul vostro computer. Cliccare su **Upload** e nella finestra che si aprirà cliccare su **OK**.

| Microso | ft Internet Explorer 🛛 🛛 🔀                  |
|---------|---------------------------------------------|
| ?       | Do you really want to upgrade the settings? |
|         | OK Cancel                                   |

Attendere che il sistema si riavvii.

| Reboot System! |                                                                |  |
|----------------|----------------------------------------------------------------|--|
|                | Restore factory default configuration, system is rebooting now |  |
|                | Please wait 62 seconds.                                        |  |

**Attenzione:** Chiudere la pagina web del router e riaprirla. Potrebbe essere necessario reimpostare l'indirizzo IP del vostro computer.

#### Password

#### Configurazione dell'account

Questa pagina permette di restringere l'accesso ad Internet inserendo una password. Con questo tipo di protezione abilitato, gli tenti dovranno inserire username e password per poter accedere ai servizi Internet. E questo tipo di protezione è abilitato per impostazione predefinita. Con i seguenti valori:

- Username: admin
- Password: hamlet

| Iser Account Configurati<br>his page is used to add user acco                           | ion<br>ount to access the web server of ADSL Router. Empty ( | iser name or password is not allowed |
|-----------------------------------------------------------------------------------------|--------------------------------------------------------------|--------------------------------------|
| User Name:                                                                              | admin                                                        |                                      |
| Privilege:                                                                              | Root 🗸                                                       |                                      |
| Old Password:                                                                           | •••••                                                        |                                      |
| New Password:                                                                           | •••••                                                        |                                      |
| Confirm Password:                                                                       | •••••                                                        |                                      |
| Add     Modify     Delete     Reset       Image: Second Table:     Image: Second Table: |                                                              |                                      |
| Select                                                                                  | User Name Privilege                                          |                                      |
| ۲                                                                                       | admin root                                                   |                                      |
| 0                                                                                       | user user                                                    |                                      |

#### Reboot

#### Commit/Reboot

Per rendere effettive le modifiche alle impostazioni è necessario effettuare il riavvio della macchina.

| Commit/Reboot                                                                                              |                              |  |
|----------------------------------------------------------------------------------------------------|------------------------------|--|
| This page is used to commit changes to system memory and reboot your system with different configurations. |                              |  |
|                                                                                                    |                              |  |
| Reboot from:                                                                                               | Save Current Configuration 🖌 |  |
| Commit Changes Reset Reboot                                                                                |                              |  |

• Reboot from: dal menu a tendina è possibile selezionare il tipo di riavvio

Save Current Configuration permette di salvare le modifiche effettuate.

Factory Default Configuration permette di reimpostare il router ai valori predefiniti, eliminando tutte le modifiche apportate manualmente al router.

Attendere che il sistema si riavvii.

| Reboot System! |                                                                |  |
|----------------|----------------------------------------------------------------|--|
|                | Restore factory default configuration, system is rebooting now |  |
|                | Please wait 62 seconds.                                        |  |

#### Time

#### Configurazione di data e ora

| System Time Configuration<br>This page is used to configure the system time and Network Time Protocol(NTP) server. Here you can change the settings or<br>view some information on the system time and NTP parameters. |                                              |  |
|----------------------------------------------------------------------------------------------------|----------------------------------------------|--|
| System Time:                                                                                                    | 1970 Year Jan Month 1 Day 0 Hour 1 min 3 sec |  |
| DayLight:                                                                                                    |                                              |  |
| Apply Changes                                                                                                    | Reset                                        |  |
| NTP Configuration                                                                                                    |                                              |  |
| State:                                                                                                    | ⊙ Disable ○ Enable                           |  |
| Server:                                                                                                    |                                              |  |
| Server2:                                                                                                    |                                              |  |
| Interval:                                                                                                    | Every 1 hours                                |  |
| Time Zone:                                                                                                    | (GMT) Gambia, Liberia, Morocco, England      |  |
| GMT time:                                                                                                    | Thu Jan 1 0:1:3 1970                         |  |
| Apply Changes                                                                                                    | Reset                                        |  |
| NTP Start:                                                                                                    | Get GMT Time                                 |  |

- System Time: Data e ora del fuso orario selezionato.
- DayLight: Ora.
- State: Abilita/Disabilita l'SNTP per l'aggiornamento dell'ora.
  Server: L'indirizzo IP o il nome dell'host del primo server SNTP.
- Server2: L'indirizzo IP o il nome dell'host del secondo server SNTP.
- Interval: L'intervallo con il quale aggiornare l'SNTP.
- Time Zone Select: Il fuso orario.

#### Log

#### Impostazioni del registro

Questa pagina viene utilizzata per visualizzare la tabella del registro eventi di sistema.

| Log Setting<br>This page is used to display the system event log table. By checking Error or Notice ( or both)will set the log flag. By clicking the<br>">>>", it will display the newest log information below. |                     |                 |  |
|----------------------------------------------------------------------------------------------------|---------------------|-----------------|--|
| Error: 🗖                                                                                                    |                     | Notice: 🗆       |  |
| Apply Changes Reset                                                                                                    | Apply Changes Reset |                 |  |
| Event log Table:                                                                                                    |                     |                 |  |
| Save Log to File Clean Log Table                                                                                                    |                     |                 |  |
| Old  << > >>  New                                                                                                    |                     |                 |  |
|                                                                                                    |                     |                 |  |
| fime                                                                                                    | Index Type          | Log Information |  |
| Page: 1/1                                                                                                    |                     |                 |  |

#### **Diagnostica**

Il dispositivo supporta alcuni strumenti di diagnostica molto utili.

#### **Diagnostica tramite Ping**

Permette di effettuare un ping alla rete, mandando un messaggio all'host inserito nel campo. Se l'host riceve il messaggio, ne viene mandato un altro di conferma. E' necessario conoscere l'indirizzo IP dell'host con il quale si sta cercando di comunicare.

| Ping Diagnostic |  |  |
|-----------------|--|--|
| Host :          |  |  |
| PING            |  |  |

#### **Diagnostica tramite Ping6**

| Ping6 Diagnostic |   |  |
|------------------|---|--|
| Target Address:  |   |  |
| Interface:       | ~ |  |
| PING             |   |  |

#### **Diagnostica Traceroute**

| Traceroute Dia | gnostic     |                 |          |
|----------------|-------------|-----------------|----------|
| Host :         |             | NumberOfTries : | 3        |
| Timeout :      | 5000 ms     | Datasize :      | 38 Bytes |
| DSCP :         | 0           | MaxHopCount :   | 30       |
| Interface :    | any 🗸       |                 |          |
| traceroute     | Show Result |                 |          |

#### **Diagnostica Traceroute 6**

| Traceroute6 Diag | nostic    |                 |          |
|------------------|-----------|-----------------|----------|
| Host :           |           | NumberOfTries : | 3        |
| Timeout :        | 5000 ms   | Datasize :      | 38 Bytes |
| MaxHopCount :    | 30        | Interface :     | any 🔽    |
| traceroute Sho   | ow Result |                 |          |

#### Gestione degli errori OAM

#### OAM Fault Management - Connectivity Verification

Connectivity verification is supported by the use of the OAM loopback capability for both VP and VC connections. This page is used to perform the VCC loopback function to check the connectivity of the VCC.

| Flow Type:      |
|-----------------|
| Segment         |
| ○ F5 End-to-End |
| O F4 Segment    |
| ○ F4 End-to-End |
| VPI:            |
|                 |
| VCI:            |
| Go !            |

#### Diagnostica dell'ADSL

| Diagnostic ADSL<br>AdsI Tone Diagnostic<br>Start |                       |            |       |          |       |  |
|--------------------------------------------------|-----------------------|------------|-------|----------|-------|--|
|                                                  |                       | Downstream |       | Upstream |       |  |
| Hlin Scale                                       |                       |            | 2548  |          | 0     |  |
| Loop Attenuation                                 | p Attenuation(dB)     |            | 31.5  | 1        | 8.3   |  |
| Signal Attenuatio                                | nal Attenuation(dB)   |            | 31.5  | 1        | 7.9   |  |
| SNR Margin(dB)                                   | SNR Margin(dB)        |            | 6.4   |          | 36.4  |  |
| Attainable Rate(M                                | Attainable Rate(Kbps) |            | 14780 |          | 945   |  |
| Output Power(dBm)                                |                       |            | 21.0  |          | 0.0   |  |
|                                                  |                       |            |       |          |       |  |
| Tone Number                                      | H.Real                | H.Image    | SNR   | QLN      | Hlog  |  |
| 0                                                | 0.000                 | 0.000      | -32.0 | -127.5   | -96.3 |  |
| 1                                                | 0.000                 | 0.000      | -32.0 | -150.0   | -96.3 |  |
| 2                                                | 0.000                 | 0.000      | -32.0 | -150.0   | -96.3 |  |
| 3                                                | 0.000                 | 0.000      | -32.0 | -150.0   | -96.3 |  |
| 4                                                | 0.000                 | 0.000      | -32.0 | -150.0   | -96.3 |  |

#### **Test Diagnostico**

#### Diagnostic Test

The DSL Router is capable of testing your DSL connection. The individual tests are listed below. If a test displays a fail status, click "Run Diagnostic Test" button again to make sure the fail status is consistent.

| Select the Internet Connection: pppoel  Run Diagnostic Test |      |
|-------------------------------------------------------------|------|
| (2) LAN Connection Check                                    |      |
| Test Switch LAN PORT 1                                      | DOWN |
| Test Switch LAN PORT 2                                      | DOWN |
| Test Switch LAN PORT 3                                      | DOWN |
| Test Switch LAN PORT 4                                      | UP   |
| (a) ADSL Connection Check                                   |      |
| Test ADSL Synchronization                                   | PASS |
| Test ATM OAM F5 Segment Loopback                            | FAIL |
| Test ATM OAM F5 End-to-end Loopback                         | PASS |
| Test ATM OAM F4 Segment Loopback                            | FAIL |
| Test ATM OAM F4 End-to-end Loopback                         | FAIL |
| Internet Connection Check                                   |      |
| Test PPP Server Connection                                  | PASS |
| Test Authentication with ISP                                | PASS |
| Test WAN IP Address: 1.160.248.29                           | PASS |
| Ping Default Gateway                                        | PASS |
| Ping Primary Domain Name Server                             | PÁSS |
|                                                             |      |

# 8. Universal Plug-and-Play (UPnP)

# 8.1 Installare UPnP su Windows XP

Per installare l'UPnP su Windows XP, seguite i passi illustrati di seguito.

- 1. Cliccate su Start e poi su Pannello di controllo.
- 2. Fate doppio click su Connessioni di rete.
- 3. Nella finestra Connessioni di rete, cliccate su **Avanzate** nel menu principale e selezionate **Componenti di rete facoltativi**.

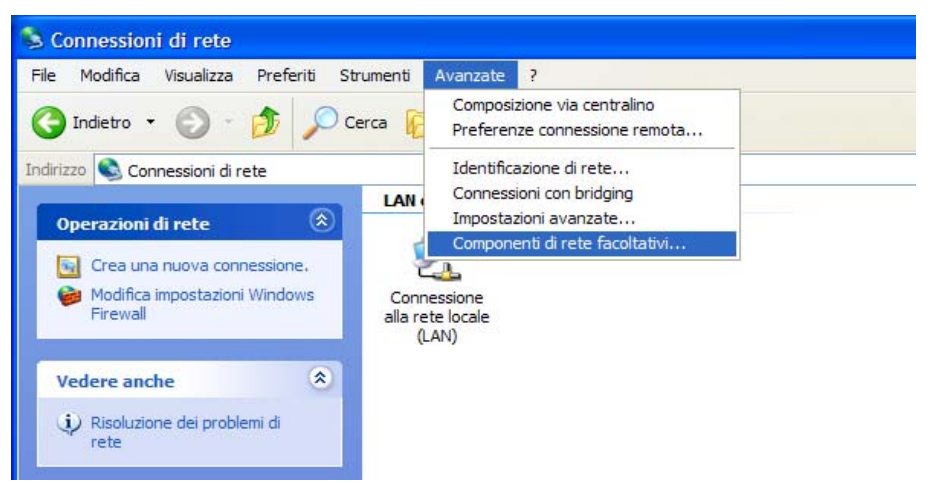

- 4. Verrà visualizzata la finestra "Aggiunta guidata componenti facoltativi di rete Windows".
- 5. Selezionate Servizi di rete nella lista di selezione Componenti e cliccate su Dettagli.

| Aggiunta guidata componenti facoltativi di rete Windows                                                                                                    |                 |
|----------------------------------------------------------------------------------------------------|-----------------|
| <b>Componenti di Windows</b><br>È possibile aggiungere o rimuovere componenti di Windows XP.                                                                                                    | <b>E</b>        |
| Per aggiungere o rimuovere i componenti, selezioname la casella di controllo. Se la<br>è ombreggiata, sarà installata solo parte del componente. Per visualizzame il conten<br>scegliere Dettagli.<br>Componenti: | casella<br>uto, |
| 🗌 🚉 Atri servizi di gestione file e stampa su rete 0,0 MB                                                                                                    | ~               |
| Servizi di rete 0,3 MB                                                                                                    |                 |
| Strumenti di gestione e controllo     2,0 MB                                                                                                    | ~               |
| Descrizione: Contiene diversi protocolli e servizi di rete specializzati .                                                                                                    |                 |
| Spazio totale su disco richiesto: 0,0 MB                                                                                                    |                 |
| Spazio disponibile sull'unità: 27779,2 MB                                                                                                    |                 |
| < Indietro Avanti >                                                                                                    | Annulla         |

- 6. Nella finestra "Servizi di rete", selezionate la voce "Universal Plug and Play".
- 7. Cliccate su **OK** per tornare alla finestra "Aggiunta guidata componenti facoltativi di rete Windows" e cliccate su **Next**.

| Servizi di rete                                                                                                    | ×                               |
|----------------------------------------------------------------------------------------------------|---------------------------------|
| Per aggiungere o rimuovere un gruppo di componenti, selezionare la casella<br>la casella è ombreggiata non tutti i componenti del gruppo verranno installat<br>Dettagli per vedere i componenti a disposizione per il gruppo selezionato.<br>Sottocomponenti di Servizi di rete: | a relativa. Se<br>ti. Scegliere |
| 🗹 📮 Client rilevamento e controllo periferiche gateway Internet                                                                                                    | 0,0 MB 🔼                        |
| 🗆 📮 Listener RIP                                                                                                    | 0,0 MB                          |
| Peer-to-peer                                                                                                    | 0,0 MB                          |
| Servizi semplici TCP/IP                                                                                                    | 0,0 MB                          |
| 🗹 📮 Universal Plug and Play                                                                                                    | 0,2 MB                          |
|                                                                                                    | ~                               |
| Descrizione: Visualizza icone in Risorse di rete per le periferiche Universal<br>rilevate nella rete e apre le porte necessarie in Windows Fire                                                                                                    | l Plug and Play<br>wall.        |
| Spazio totale su disco richiesto: 0,0 MB<br>Spazio disponibile sull'unità: 27779,2 MB<br>OK                                                                                                    | Dettagli<br>Annulla             |

Windows terminerà l'installazione dell'interfaccia UPnP sul vostro computer. Fate riferimento al capitolo successivo per un esempio di utilizzo della funzione UPnP.

## 8.2 Usare UPnP in Windows XP

Questa sezione mostra come usare la proprietà UPnP su Windows XP. L'UPnP deve essere già installato su Windows XP ed attivo sul router. Assicuratevi che il computer sia connesso ad una porta LAN del router, quindi accendete il computer ed il router.

I passaggi seguenti illustrano come rilevare automaticamente il vostro dispositivo di rete UPnP.

- 1. Cliccate su **Start** e poi su **Pannello di controllo**. Fate doppio click su **Connessioni di rete**. Verrà visualizzata un'icona sotto la voce Gateway Internet.
- 2. Fate click con il tasto destro del mouse e selezionate Proprietà.

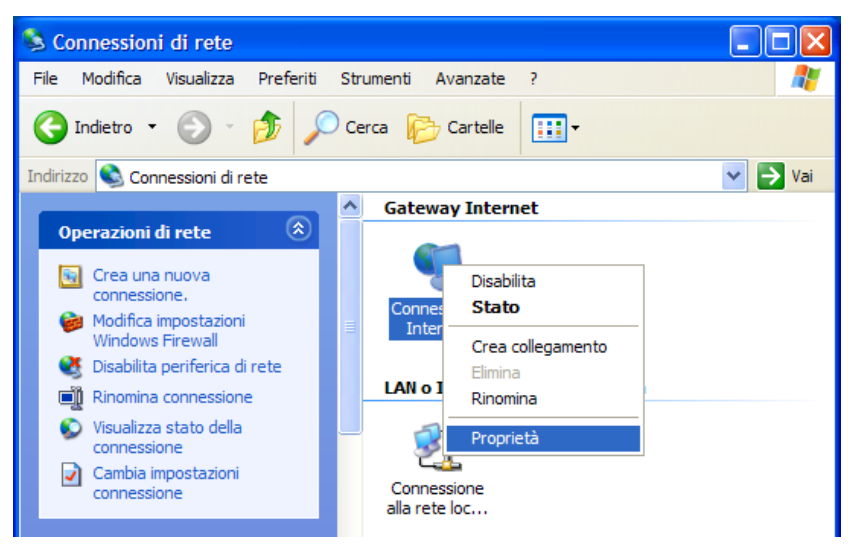

3. Nella finestra "Proprietà – Connessione Internet", cliccate su **Impostazioni** per vedere la mappatura delle porte che sono state create automaticamente.

| 😼 Proprietà - Connessione Internet 🛛 🔹 💽                                                                                    |
|----------------------------------------------------------------------------------------------------|
| Generale                                                                                                    |
| Connetti a Internet tramite:                                                                                                |
| Sconnessione Internet                                                                                                    |
| Questa connessione consente di connettere il computer a Internet<br>tramite una connessione condivisa su un altro computer. |
| Impostazioni                                                                                                    |
| Mostra un'icona sull'area di notifica quando connesso                                                                       |
| OK Annulla                                                                                                    |

4. Potete modificare o eliminare la mappatura delle porte, oppure cliccare su **Aggiungi** per aggiungere manualmente le mappature delle porte.

| Impostazioni avanzate                                                                                        | $\mathbf{X}$                                                                                    |
|----------------------------------------------------------------------------------------------------|-------------------------------------------------------------------------------------------------|
| Servizi                                                                                                    |                                                                                                 |
| Selezionare i servizi in esecuzione nella rete a cui possono<br>accedere gli utenti di Internet.<br>Servizi: | _                                                                                               |
|                                                                                                    | Impostazioni servizio                                                                           |
|                                                                                                    | Descrizione del servizio:                                                                       |
|                                                                                                    | Test                                                                                            |
|                                                                                                    | Nome o indirizzo IP (ad esempio, 192.168.0.12) del computer in<br>cui è installato il servizio: |
|                                                                                                    | 192.168.1.30                                                                                    |
|                                                                                                    | Numero di porta esterna del servizio:<br>6464                                                   |
| 1                                                                                                    | ,<br>Numero di porta interna del servizio:                                                      |
| Aggiungi Modifica Elimina                                                                                    | 6464                                                                                            |
| OK Annulla                                                                                                   | OK Annulla                                                                                      |

5. Una volta ritornati alla finestraSelezionate l'icona Show nell'area di notifica quando è connesso e cliccate su OK. Verrà visualizzata un'icona nella barra delle applicazioni.

| i Internet Connection is now    | onnected 🗵 |    |
|---------------------------------|------------|----|
| Click here for more information |            |    |
|                                 | 2:03 /     | AM |

6. Fate doppio click sull'icona per mostrare la finestra "Stato di Connessione Internet".

| 😼 Stato di Connessione Internet                                     | ? 🔀             |
|---------------------------------------------------------------------|-----------------|
| Generale                                                            |                 |
| Gateway Internet                                                    |                 |
| Stato:                                                              | Connesso.       |
| Durata:                                                             | Non disponibile |
| Velocità:                                                           | Non disponibile |
| Attività<br>Internet Gateway Internet                               | Computer locale |
| Pacchetti:<br>Inviati: Non disponibile<br>Ricevuti: Non disponibile | 4.057<br>5.677  |
| Proprietà Disabilita                                                |                 |
|                                                                     | Chiudi          |

# 9. Risoluzione dei problemi

### Uso dei LED per la diagnosi dei problemi

I LED sono utili per trovare le possibili cause dei problemi.

#### **LED** Power

II LED PWR sul pannello frontale non si accende.

| PASSI | AZIONE CORRETTIVA                                                                                                    |
|-------|----------------------------------------------------------------------------------------------------|
| 1     | Assicuratevi che l'adattatore del router sia collegato al router ed inserito in una presa funzionante. Utilizzate solo l'adattatore in dotazione. |
| 2     | Controllate che sia il router che l'adattatore siano accesi e che il router riceva la corrente.                                                   |
| 3     | Spegnete e riaccendete il router.                                                                                                    |
| 4     | Se l'errore persiste, potrebbe esserci un problema hardware. In questo caso contattate il rivenditore.                                            |

#### LED LAN

II LED LAN sul pannello frontale non si accende.

| PASSI | AZIONE CORRETTIVA                                                                 |
|-------|-----------------------------------------------------------------------------------|
| 1     | Controllate i collegamenti del cavo Ethernet tra il router e il computer o l'hub. |
| 2     | Verificate che non ci siano cavi Ethernet difettosi.                              |
| 3     | Assicuratevi che la scheda Ethernet del computer funzioni correttamente.          |
| 4     | Se il problema non è risolto, contattate il rivenditore per l'assistenza.         |

#### LED DSL (ACT & LINK)

II LED DSL sul pannello frontale non si accende.

| PASSI | AZIONE CORRETTIVA                                                                                                    |
|-------|----------------------------------------------------------------------------------------------------|
| 1     | Controllate il cavo telefonico e i collegamenti tra la porta DSL del router e la presa sul muro.                                   |
| 2     | Assicuratevi che la compagnia telefonica abbia controllato la linea del telefono e che<br>l'abbia configurata per il servizio DSL. |
| 3     | Fate il reset della vostra linea ADSL per ristabilire il collegamento con il DSLAM.                                                |
| 4     | Se il problema non è risolto, contattate il rivenditore per l'assistenza.                                                          |

#### Telnet

Non riesco ad accedere al router.

| PASSI | AZIONE CORRETTIVA                                                                                                    |
|-------|----------------------------------------------------------------------------------------------------|
| 1     | Controllate la porta LAN e le altre connessioni Ethernet.                                                                                                    |
| 2     | Assicuratevi di stare usando il corretto indirizzo IP del router.                                                                                                    |
| 3     | Eseguite il ping al router dal vostro computer. Se non è possibile eseguire il ping,<br>verificate l'indirizzo IP del router e il vostro computer. Assicuratevi che il computer<br>sia configurato per ottenere un indirizzo IP dinamico; oppure se volete utilizzare un<br>indirizzo IP statico, assicuratevi che sia nella stessa subnet del router. |

| 4 | Assicuratevi di aver inserito la password corretta. La password predefinita è<br>"hamlet". |
|---|--------------------------------------------------------------------------------------------|
| 5 | Se il problema non è risolto, contattate il rivenditore per l'assistenza.                  |

**Configurazione Web** Non riesco ad accedere alla configurazione web.

| PASSI | AZIONE CORRETTIVA                                                                                                    |
|-------|----------------------------------------------------------------------------------------------------|
| 1     | Assicuratevi di stare usando il corretto indirizzo IP del router.                                                                                             |
| 2     | Assicuratevi che non ci sia una sessione di console in esecuzione.                                                                                            |
| 3     | Verificate di aver abilitato l'accesso ai servizi web. Se avete configurato un indirizzo<br>IP client sicuro, l'indirizzo IP del computer deve corrispondere. |
| 4     | Per l'accesso alla WAN, dovete configurare la gestione remota per consentire l'accesso del server dalla WAN (o tutte).                                        |
| 5     | Gli indirizzi IP del vostro computer e del router devono essere nella stessa subnet per l'accesso alla LAN.                                                   |
| 6     | Se avete cambiato l'indirizzo IP della LAN del router, inserite il nuovo indirizzo nel campo URL.                                                             |
| 7     | Rimuovete tutti i filtri della LAN e della WAN che bloccano il servizio web.                                                                                  |

La configurazione web non viene visualizzata correttamente.

| PASSI | AZIONE CORRETTIVA                                                                                                    |
|-------|----------------------------------------------------------------------------------------------------|
| 1     | Assicuratevi di stare usando Internet Explorer 5.0 o versioni successive.                                                                                                    |
| 2     | Eliminate i file web temporanei ed effettuate di nuovo il login. Su Internet Explorer cliccate su <b>Tools</b> , <b>Internet Options</b> e quindi cliccate su <b>Delete Files</b> . Quando viene visualizzata la finestra <b>Delete Files</b> , selezionate <b>Delete all offline content</b> e cliccate su <b>OK</b> (i passi variano in dipendenza della versione del browser usato). |

#### Nome utente e Password di accesso

Ho dimenticato nome utente e/o password del login.

| PASSI | AZIONE CORRETTIVA                                                                                                    |
|-------|----------------------------------------------------------------------------------------------------|
| 1     | Se avete cambiato la password e l'avete dimenticata, dovete aggiornare il file di configurazione predefinito. Così verranno eliminate tutte le configurazioni personalizzate e ripristinati tutti i valori predefiniti, inclusa la password. |
| 2     | Premete il tasto di <b>Reset</b> per cinque secondi, quindi rilasciatelo. Quando il LED<br>LINK inizia a lampeggiare, i valori di default sono stati reimpostati e il router si<br>riavvia.                                                  |
| 3     | Il nome utente predefinito è "admin". La password è "hamlet". I campi <b>Password</b> e <b>Username</b> sono case-sensitive. Assicuratevi di aver inserito i valori ed il casing corretti.                                                   |
| 4     | E' altamente raccomandato di cambiare nome utente e password. Assicuratevi di custodirli in un posto sicuro.                                                                                                    |
## Interfaccia LAN

Non riesco ad accedere al router dalla LAN o ad eseguire un ping ai computer della LAN.

| PASSI | AZIONE CORRETTIVA                                                                                                    |
|-------|----------------------------------------------------------------------------------------------------|
| 1     | Controllate i LED Ethernet sul pannello frontale. Un LED LAN dovrebbe essere acceso se la porta è connessa ad un computer o hub. Se i LED LAN sono spenti, fate riferimento alla <i>Sezione A.1.2</i> . |
| 2     | Assicuratevi che l'indirizzo IP e la subnet mask del router e il computer siano nella stessa subnet.                                                                                                    |

## Interfaccia WAN

Inizializzazione della connessione ADSL fallita.

| PASSI | AZIONE CORRETTIVA                                                                                                    |
|-------|----------------------------------------------------------------------------------------------------|
| 1     | Controllate le connessioni del cavi tra la porta ADSL e la presa sul muro. I LED DSL sul pannello frontale dovrebbero essere accesi.                                                         |
| 2     | Assicuratevi che le impostazioni di VPI, VCI, tipo di incapsulamento e tipo di multiplexing siano le stesse di quelle che avete raccolto dalla vostra compagnia telefonica e dal vostro ISP. |
| 3     | Riavviate il router. Se i problemi persistono, dovreste confrontare le impostazioni di VPI, VCI, tipo di incapsulamento e tipo di multiplexing con la compagnia telefonica e l'ISP.          |

Non riesco ad ottenere un indirizzo IP della WAN dall'ISP.

| PASSI | AZIONE CORRETTIVA                                                                                                    |
|-------|----------------------------------------------------------------------------------------------------|
| 1     | L'ISP fornisce un indirizzo IP per la WAN dopo avervi autenticato. L'autenticazione può avvenire attraverso nome utente e password, indirizzo MAC o nome dell'host.                                                                                     |
| 2     | Il nome utente e la password si applicano solo all'incapsulamento PPPoE e PPoA.<br>Assicuratevi di aver inserito i valori corretti di <b>Service Type</b> , <b>User Name</b> e<br><b>Password</b> (assicuratevi di aver utilizzato il casing corretto). |

## Accesso Internet

Non riesco ad accedere ad Internet.

| PASSI | AZIONE CORRETTIVA                                                |
|-------|------------------------------------------------------------------|
| 1     | Assicuratevi che il router sia acceso e connesso alla rete.      |
| 2     | Se i LED DSL sono spenti, fate riferimento alla Sezione A.1.3.   |
| 3     | Verificate le impostazioni della WAN.                            |
| 4     | Assicuratevi di aver inserito i corretti nome utente e password. |

La connessione Internet si interrompe.

| PASSI | AZIONE CORRETTIVA                                                                                   |
|-------|----------------------------------------------------------------------------------------------------|
| 1     | Controllate le impostazioni programmate.                                                            |
| 2     | Se usate un incapsulamento PPPoA o PPPoE, controllate le impostazioni per i time-out di inattività. |
| 3     | Contattate il vostro ISP.                                                                           |

## Connessione ad un Nodo Remoto

Non riesco a connettermi ad un nodo remoto o ad un ISP.

| PASSI | AZIONE CORRETTIVA                                                                                                    |
|-------|----------------------------------------------------------------------------------------------------|
| 1     | Controllate la schermata della WAN per verificare che il nome utente e la password siano stati inseriti correttamente. |
| 2     | Verificate il vostro nome di login e la password per il nodo remoto.                                                   |
| 3     | Se il problema persiste, potreste aver bisogno di verificare login e password con il vostro ISP.                       |